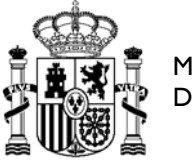

MINISTERIO DE HACIENDA SUBSECRETARIA

DIRECCIÓN GENERAL DE RACIONALIZACIÓN Y CENTRALIZACIÓN DE LA CONTRATACIÓN

# Manual de usuario para organismos adheridos a acuerdos marco regidos por la Ley 9/2017 de Contratos del Sector Público

Versión 1.3 - 20/10/2022

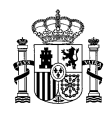

| manee |
|-------|
|-------|

# Contenido

| Índice                                                                                                    | 2         |
|----------------------------------------------------------------------------------------------------|-----------|
| 1. Alcance de Documento                                                                                                    | 3         |
| Objetivo                                                                                                    | 3         |
| Resumen                                                                                                    | 3         |
| <ol> <li>Tramitación de propuestas de adjudicación para los organismos adheridos a<br/>acuerdos marco regidos por la LCSP</li> </ol> | 4         |
| 2.1. Inicio de una propuesta de adjudicación                                                                                         | 4         |
| 2.2. Adjuntar documentación a la propuesta de adjudicación                                                                           | .12       |
| 2.3. Firma del peticionario                                                                                                    | .15       |
| 2.4. Firma del interventor y del aprobador del gasto                                                                                 | .17       |
| 2.4.1. Firmas electrónicas por CONECTA                                                                                               | .17       |
| 2.4.2. Firmas fuera de la aplicación CONECTA                                                                                         | .21       |
| 2.5. Envío de la propuesta de adjudicación a la DGRCC para revisión                                                                  | .24       |
| 2.6. Revisión en el organismo de la propuesta de contrato basado                                                                     | .27       |
| 2.6.1. Informe favorable o sin control previo de la DGRCC                                                                            | .28       |
| 2.6.2. Informe desfavorable                                                                                                    | .32       |
| 2.6.3. Solicitud de subsanación de la propuesta de contrato basado por parte d la DGRCC.                                             | le<br>.36 |
| 2.7. Firma del órgano de contratación                                                                                                | .37       |
| 2.7.1. Firma del contrato                                                                                                    | .37       |
| 2.7.2. Firma de denegación de la propuesta de contrato basado                                                                        | .41       |
| 2.8. Lista de peticiones y filtros de búsqueda                                                                                       | .44       |

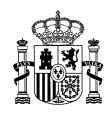

# **1.** Alcance de Documento

#### Objetivo

Detallar la tramitación de propuestas de adjudicación de organismos adheridos a acuerdos marco regidos por la Ley 9/2017 de Contratos del Sector Público (LCSP) y la firma de la resolución de adjudicación como órganos de contratación.

#### Resumen

Con la entrada en vigor de la Ley 9/2017 de Contratos del Sector Público (LCSP), los organismos adheridos a acuerdos marco regidos por dicha ley pasarán a ser el órgano de contratación de sus contratos basados.

Todos los acuerdos marco que se hayan convocado posteriormente a la entrada en vigor de la LCSP están regidos por ella.

En base a esto, se ha modificado la aplicación CONECTA-CENTRALIZACIÓN para permitir a dichos organismos adheridos la firma de sus contratos como órganos de contratación.

En el presente manual solo se detalla la tramitación de las propuestas de adjudicación y firma de contratos basados. No se incluye la parte de segunda licitación, pues es común para todo tipo de organismos. Se puede consultar el manual de usuario para segunda licitación en:

https://contratacioncentralizada.gob.es/documents/11614/68130/Guia\_Invitaciones\_segunda\_licit\_acion.pdf

Para que un organismo adherido pueda firmar como órgano de contratación se han incluido dos nuevos perfiles:

- Revisor del órgano de contratación: Es el usuario que revisa la propuesta de contrato basado, una vez que se ha informado en la DGRCC, y la pasa a la firma del órgano de contratación.
- Órgano de contratación: Es el usuario que firma el contrato basado como órgano de contratación. Puede haber varios usuarios con este perfil en un mismo organismo.

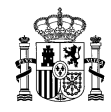

# 2. Tramitación de propuestas de adjudicación para los organismos adheridos a acuerdos marco regidos por la LCSP

# 2.1. Inicio de una propuesta de adjudicación

Para iniciar una propuesta de adjudicación se debe tener antes una lista activa. Para más información puede consultar el manual de usuario correspondiente:

https://contratacioncentralizada.gob.es/documents/11614/11800/GR\_PETICIONES\_CONECTA\_CENT RALIZACION.pdf

Se puede iniciar la tramitación desde la lista activa, dando al botón Ver pedido

|                                | ERNO MINISTERIO<br>PANA DE HACIENDA | DIREC<br>Y CEN<br>SISTEM                                   | CIÓN GENERALI<br>TRALIZACIÓN DE<br>A DE CONTRATACIÓ | DE RACIO   | ONALIZACI<br>ITRATACIÓ<br>ILIZADA EST | ÓN<br>IN<br>IATAL    | ں ان<br>Mi          | esconectar<br>Conecta |
|--------------------------------|-------------------------------------|------------------------------------------------------------|-----------------------------------------------------|------------|---------------------------------------|----------------------|---------------------|-----------------------|
| CATÁLOGO                       | TRÁMITE DE<br>SOLICITUDES           |                                                            | EMPRESAS<br>Y ORGANISMOS                            | DEL        | ATOS<br>ISUARIO                       |                      |                     |                       |
| Seleccion ar<br>Acuerdos Marco | Consultar<br>articulos              | Rellenar la petición<br>directamente                       | Lista de artículos<br>activa                        | G          | estionar<br>listas                    |                      |                     |                       |
| Lista de artícu                | los:                                |                                                            |                                                     |            |                                       |                      |                     |                       |
| ARTICULO                       | D UDS.                              | DESCRIPCIÓ                                                 | N                                                   | PRECIO     | IMPORTE<br>ANTES DE<br>IMPUESTOS      | IVA / IGIC / IPSI    | IMPORTE<br>IMPUESTO | TOTAL                 |
| 20.01.01.00.0                  | ECF.                                | Portucel/Soporcel. Cano<br>A4 75 gr. 2516                  | n Océ. Office Label<br>/144.                        | 2,04       | 2,04                                  | IVA 🔽 21,00          | 0,43                | 2,47                  |
| 20.01.01.00.0                  | ECF.                                | CANON ESPANA<br>Portucel/Soporcel. Cano<br>A3 70 gr. 2516\ | A, S.A.<br>n Océ. Office Label<br>(149.             | 3,96       | 3,96                                  | IVA 🔽 21.00          | 0,83                | 4.79                  |
|                                |                                     | CANON ESPAÑA                                               | A, S.A.                                             |            |                                       |                      |                     |                       |
|                                |                                     |                                                            |                                                     |            |                                       |                      |                     |                       |
|                                | Base Impo                           | onible:                                                    | 6,00 €                                              |            | I                                     | mporte Total:        |                     | 7,26 €                |
| AVISO:<br>Pulse el botón "a    | ctualizar lista" antes              | s de ver el pedido si ha                                   | modificado en est                                   | a pantalla | algún dato                            | de la petición.      |                     |                       |
|                                | () borra                            | r artículos 🗎 🤅 vacia                                      | r lista activa) 🚦                                   | actualizar | · lista 👔                             | grabar lista de proc | iuctos (            | ver pedido            |

O bien, desde la opción "Trámite de solicitudes", si ya tiene una lista activa.

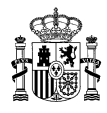

| GOBIERNO<br>DE ESPANA DE H | STERIO<br>ACIENDA | DIRECCIÓN GENERALD<br>Y CENTRALIZACIÓN DE<br>SISTEMA DE CONTRATACIÓN | E RACIONALIZACIÓN<br>LA CONTRATACIÓN<br>N CENTRALIZADA ESTATAL | U Desconectar<br>Mi Conecta |
|----------------------------|-------------------|----------------------------------------------------------------------|----------------------------------------------------------------|-----------------------------|
| CATÁLOGO TRÁMIT            | EDE CONTR         | ATOS EMPRESAS                                                        | DATOS                                                          |                             |
| SOLICITI                   | JDES TRAMIT       | ADOS Y ORGANISMOS                                                    | DE USUARIO                                                     |                             |

Se pulsará en la opción del submenú "Tramitar petición":

|                     | ERNO     | MINISTERIO<br>DE HACIENDA |                   | DIRE<br>Y CEI<br>SISTE | DIRECCIÓN GENERALDE RACIONALIZACIÓN<br>Y CENTRALIZACIÓN DE LA CONTRATACIÓN<br>SISTEMA DE CONTRATACIÓN CENTRALIZADA ESTATAL |                     |  |   | )esconectar |
|---------------------|----------|---------------------------|-------------------|------------------------|----------------------------------------------------------------------------------------------------|---------------------|--|---|-------------|
|                     |          |                           |                   |                        |                                                                                                    |                     |  | M | i Conecta   |
| CATÁLOGO            | TF<br>SO | RÁMITE DE<br>DLICITUDES   | CONTRA<br>TRAMITA | itos<br>idos           | EMPRESAS<br>Y ORGANISMOS                                                                                                   | DATOS<br>DE USUARIO |  |   |             |
| Lista de peticiones |          | Tramitar<br>Petición      |                   |                        |                                                                                                    |                     |  |   |             |
|                     |          |                           |                   |                        |                                                                                                    |                     |  |   |             |

Si el acuerdo marco admite compra directa y segunda licitación hay que indicar el tipo de propuesta de adjudicación que se va a iniciar, ya que los datos que se tienen que cumplimentar son diferentes.

| Tipo de propuesta de adjudicación                                                        |                                                     |
|------------------------------------------------------------------------------------------|-----------------------------------------------------|
| Indique si la propuesta de adjudicación par<br>es una compra directa o es consecuencia o | ra el contrato basado<br>de una segunda licitación: |
| O Compra directa                                                                         |                                                     |
| O Segunda licitación                                                                     |                                                     |
|                                                                                          | :::: Cancelar :::: Aceptar                          |

Se mostrará entonces la pantalla de tramitación.

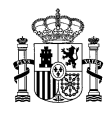

| GOBIE<br>DE ESP                                                               | RNO MINIST<br>JANA DE HAI                                                                             | ERIO<br>CIENDA S                                                                                                    | DIRECCIÓN GENERALDE<br>Y CENTRALIZACIÓN DE L<br>SISTEMA DE CONTRATACIÓN | RACIONALIZA<br>A CONTRATAC<br>CENTRALIZADA E                   | CIÓN (UNITAL)<br>CIÓN<br>STATAL                                                                                     | ) Desconectar<br>Mi Conecta                         |
|-------------------------------------------------------------------------------|----------------------------------------------------------------------------------------------------|----------------------------------------------------------------------------------------------------|-------------------------------------------------------------------------|----------------------------------------------------------------|----------------------------------------------------------------------------------------------------|-----------------------------------------------------|
| CATÁLOGO                                                                      | TRÁMITE<br>SOLICITUE                                                                                  | DE CONTRATO<br>DES TRAMITADO                                                                                                    | )S EMPRESAS<br>)S Y ORGANISMOS                                          | DATOS<br>DE USUARIO                                            |                                                                                                    |                                                     |
| sta de peticiones                                                             | Tramita<br>Petició                                                                                    | ar<br>n                                                                                                    |                                                                         |                                                                |                                                                                                    |                                                     |
| Seleccione                                                                    | la empresa d                                                                                          | le la propuesta de adju                                                                                                    | dicación                                                                |                                                                |                                                                                                    |                                                     |
| 20/2013 CANON                                                                 | ESPAÑA, S.A.                                                                                          |                                                                                                    |                                                                         |                                                                |                                                                                                    | ~                                                   |
| Datos de la                                                                   | propuesta d                                                                                           | e adiudicación                                                                                                    |                                                                         |                                                                |                                                                                                    |                                                     |
| Artículo                                                                      | Unidades                                                                                              |                                                                                                    | Descripción                                                             | Precio (                                                       | Importe Antes de<br>Impuestos                                                                                       | IVA/IGIC/IPSI                                       |
| 20.01.01.00.0002                                                              | 1,00                                                                                                  | ECF. Portucel/Soporce                                                                                                    | I. Canon Océ. Office Label A4<br>2516V144.                              | 75 gr. 2,0                                                     | 4 2,04                                                                                                    | IVA 21 %                                            |
| 20.01.01.00.0003                                                              | 1,00                                                                                                  | ECF. Portucel/Soporce                                                                                                    | I. Canon Océ. Office Label A3<br>2516V149.                              | 70 gr. 3,9                                                     | 6 3,96                                                                                                    | IVA 21 %                                            |
| La propuesta de<br>fiscalizados favo<br>7,26 euros<br>euros<br>euros<br>euros | adjudicación y<br>rablemente:<br>, con cargo al<br>, con cargo al<br>, con cargo al<br>, con cargo al | y el compromiso de gasto<br>ejercicio económico del<br>ejercicio económico del<br>ejercicio económico del<br>ejercicio económico del<br>ejercicio económico del | 2019                                                                    | ☐ Exento<br>✔ No suje<br>○ Con ge<br>④ Sin ge:<br>Justificació | Base Imp<br>IVA/IGI<br>Importe<br>de Impuestos<br>to a fiscalización previa<br>estor contable<br>stor contable<br>n | onible: 6,00 €<br>C/IPSI: 1,26 €<br>• Total: 7,26 € |

Si el organismo no tiene fiscalización previa debe indicarlo al inicio de la propuesta de adjudicación, así como su justificación normativa. En este caso, puede ser que se requiera o no la firma de la propuesta por un gestor contable. **De no indicarlo en este momento se le requerirá la firma del interventor durante la tramitación de la propuesta de adjudicación.** 

Es obligatorio introducir el órgano de contratación que va a firmar el contrato basado. Este dato aparecerá en la propuesta de adjudicación impresa. Para ello hay que hacer clic en "Datos órgano contratación".

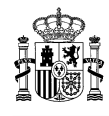

| -                                    |                               |                          |                                                                        |                                |                 |                  |                               |                                      |
|--------------------------------------|-------------------------------|--------------------------|------------------------------------------------------------------------|--------------------------------|-----------------|------------------|-------------------------------|--------------------------------------|
|                                      | RNO MINIST<br>PANA DE HA      | ERIO                     | DIRECO<br>Y CENT                                                       | CIÓN GENERALD<br>RALIZACIÓN DE | E RACI<br>LA CO | ONALIZAC         | IÓN<br>DN                     | ტ Desconecta                         |
| THAT                                 |                               |                          | SISTEMA                                                                | DE CONTRATACIÓN                | CENTR           | ALIZADA ES       | IAIAL                         | Mi Conecta                           |
| CATÁLOGO                             | TRÁMITE<br>SOLICITUI          | DE CONTRA<br>DES TRAMITA | ATOS<br>ADOS                                                           | EMPRESAS<br>Y ORGANISMOS       | DE              | DATOS<br>USUARIO |                               |                                      |
| ista de peticiones                   | Tramita<br>Petició            | ar<br>n                  |                                                                        |                                |                 |                  |                               |                                      |
|                                      | la empresa d                  | le la propuesta de a     | djudicació                                                             | n —                            |                 |                  |                               |                                      |
| 20/2013 CANON                        | ESPAÑA SA                     |                          | ·                                                                      |                                |                 |                  |                               | ~                                    |
| 20/2013 CANON                        | L 31 ANA, 3.A.                |                          |                                                                        |                                |                 |                  |                               | •                                    |
| Datos de la                          | propuesta d                   | e adjudicación —         |                                                                        |                                |                 |                  |                               |                                      |
|                                      | propuesta a                   |                          |                                                                        |                                |                 |                  |                               |                                      |
| Artículo                             | Unidades                      |                          | Descrip                                                                | ción                           |                 | Precio €         | Importe Antes de<br>Impuestos | IVA/IGIC/IPSI                        |
| 20.01.01.00.0003                     | 1,00                          | ECF. Portucel/Sopo       | ECF. Portucel/Soporcel. Canon Océ. Office Label A3 70 gr.<br>2516V149. |                                | 3,96            | 3,9              | 96 IVA 21 %                   |                                      |
| 20.01.01.00.0002                     | 1,00                          | ECF. Portucel/Sopo       | orcel. Canon<br>2516V1                                                 | Océ. Office Label A<br>144.    | 4 75 gr.        | 2,04             | 2,1                           | 04 IVA 21 %                          |
| La propuesta de<br>fiscalizados favo | adjudicación y<br>rablemente: | y el compromiso de ga    | asto corresp                                                           | oondiente han sido             |                 |                  | Base Im                       | nponible: 6,00 €<br>GIC/IPSI: 1.26 € |
| 7,26 euros                           | , con cargo al                | ejercicio económico o    | del 201                                                                | 19                             |                 |                  | Impo                          | te Total: 7.26 €                     |
| euros                                | , con cargo al                | ejercicio economico (    | del                                                                    | _                              |                 |                  |                               |                                      |
| euros                                | , con cargo al                | ejercicio económico (    | del                                                                    |                                |                 |                  |                               |                                      |
| euros                                | , con cargo al                | ejercicio económico (    | del                                                                    |                                |                 |                  |                               |                                      |
| euros                                | , con cargo ai                | ejercicio economico (    |                                                                        |                                |                 | Exento de        | Impuestos                     |                                      |
|                                      |                               |                          |                                                                        |                                |                 | ∟ No sujeto      | a fiscalización previa        |                                      |
|                                      |                               |                          |                                                                        |                                |                 |                  |                               |                                      |
| atos órgano de con                   | tratación                     |                          |                                                                        |                                |                 |                  |                               |                                      |

Se abre la pantalla y se busca el código DIR3 de órgano de contratación. Se puede buscar por código o por nombre.

| Datos órgano de contratació | n                |
|-----------------------------|------------------|
| Búsqueda DIR3 -             |                  |
| O Código                    |                  |
| Nombre AYUNTAM              | ENTO DE GANDIA X |
|                             | ::: Buscar       |
| Nombre órgano d             | le contratación  |
| Nombre:                     |                  |
|                             |                  |

Al dar al botón "Buscar" se muestra la lista de los organismos dados de alta en el DIR3 y que cumplen el criterio de búsqueda.

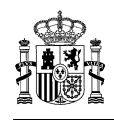

| tos órgano de contratación | n              |                                             |            |   |
|----------------------------|----------------|---------------------------------------------|------------|---|
| Búsqueda DIR3 -            |                |                                             |            |   |
| O Código                   |                |                                             |            |   |
| Nombre                     |                |                                             |            |   |
|                            |                |                                             | ::: Buscar |   |
| Resultados                 |                |                                             |            |   |
|                            | Código DIR3    | Descripción                                 |            | ~ |
|                            | • GE0000267    | INTERVENCION DEL AYUNTAMIENTO DE GANDIA     |            |   |
|                            | 🕑 L01461311    | AYUNTAMIENTO DE GANDIA                      |            |   |
|                            | O00007556      | REGISTRO GENERAL DEL AYUNTAMIENTO DE GANDIA |            |   |
|                            |                |                                             |            | - |
|                            |                |                                             |            |   |
|                            |                |                                             |            |   |
|                            |                |                                             |            |   |
|                            |                |                                             |            |   |
|                            |                |                                             |            | 0 |
|                            | 1              |                                             | 2          |   |
|                            | 6              |                                             | 2          |   |
| Nombre órgano d            | e contratación |                                             |            |   |
|                            |                |                                             |            |   |

Hay que seleccionar uno de ellos.

Una vez introducidos todos los datos necesarios de la propuesta de adjudicación, hay que asignarla a un peticionario, que es el que primero firma dicha propuesta.

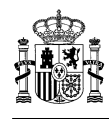

| Nombre                                  |                               |                                                                                                    |
|-----------------------------------------|-------------------------------|----------------------------------------------------------------------------------------------------|
|                                         |                               | ···· Russar                                                                                                    |
| Resultation                             |                               |                                                                                                    |
| Resultation                             |                               |                                                                                                    |
|                                         |                               |                                                                                                    |
|                                         | • GE0000267 IN                | TERVENCION DEL AYUNTAMIENTO DE GANDIA                                                                                                    |
|                                         | L01461311 A                   | VUNTAMIENTO DE GANDIA                                                                                                    |
|                                         | O00007556 Rf                  | EGISTRO GENERAL DEL AYUNTAMIENTO DE GANDIA                                                                                                    |
|                                         |                               |                                                                                                    |
|                                         |                               |                                                                                                    |
|                                         |                               |                                                                                                    |
|                                         |                               |                                                                                                    |
|                                         |                               |                                                                                                    |
|                                         |                               |                                                                                                    |
|                                         | (                             |                                                                                                    |
|                                         | <                             | >                                                                                                    |
| Nombre órgano d                         | e contratación                |                                                                                                    |
| Nombre:                                 | 01461311-AYUNTAMIENTO DE      | GANDIA                                                                                                    |
|                                         |                               |                                                                                                    |
| lireccion de entrega                    |                               |                                                                                                    |
| escuento por volúmen                    |                               |                                                                                                    |
| nformación Adicional                    |                               |                                                                                                    |
| Datos de Organia                        | mo Deficionario               |                                                                                                    |
| Código DIRS                             | 105470000                     |                                                                                                    |
| MANCOMUNIDAD "ZON                       | A NORTE DE VALLADOLID"        |                                                                                                    |
|                                         |                               |                                                                                                    |
| Datos de facturac                       | ion                           |                                                                                                    |
| Officina Contable (DIR3)                | ::: Valid                     | ar Códigos (DIR3)                                                                                                    |
| Unidad Tramitadora (DIR3)               | Si se                         | Introducen códigos DIR3, será obligatorio completarlos para todos los datos de facturación (Oficina<br>ible: Óroano Gestor y Unidad Tramitadora) |
| onidad trainitadora (Di                 | (3)                           |                                                                                                    |
| Datos de contacto                       | o o                           |                                                                                                    |
| Nombre                                  |                               |                                                                                                    |
| Telefono                                |                               | Email Email                                                                                                    |
| otras                                   |                               |                                                                                                    |
| - Outos                                 |                               |                                                                                                    |
| Referencia interna orga                 | niamo                         |                                                                                                    |
| - azo maximo de ejecut                  |                               |                                                                                                    |
| Titulo del Contrato (Der<br>contratar): | iominación del proyecto a     |                                                                                                    |
|                                         |                               |                                                                                                    |
| Observaciones generale                  | 98                            |                                                                                                    |
|                                         |                               |                                                                                                    |
| Condiciones y términos<br>pago)         | (blenes a entregar como parte | del                                                                                                    |
|                                         |                               |                                                                                                    |
|                                         |                               |                                                                                                    |
|                                         |                               | ::: Asignar Petición                                                                                                    |
|                                         | -                             |                                                                                                    |

MINISTERIO DE HACIENDA DIRECCIÓN GENERAL DE RACIONALIZACIÓN Y CENTRALIZACIÓN DE LA CONTRATACIÓN

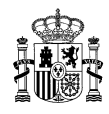

Al pulsar "Asignar Petición" se muestra una pantalla con todos los usuarios del organismo que tengan el perfil de "Peticionario de organismo". Se selecciona uno de ellos y se vuelve a la pantalla anterior, donde figura el nombre del peticionario asignado.

| Asignar petic | ión                    |       |            |
|---------------|------------------------|-------|------------|
| Usuarios      |                        |       | ,          |
| Asignar       | Usuario                | Cargo |            |
| APROBAL       | DOR-PETICIONARIO, PACO |       |            |
|               |                        |       |            |
| ļ             |                        |       |            |
|               |                        |       |            |
| ľ             |                        |       |            |
|               |                        |       |            |
|               |                        |       |            |
|               |                        |       |            |
|               |                        |       |            |
|               |                        |       |            |
|               |                        |       |            |
| ſ             |                        | ·     |            |
| ł             |                        |       |            |
| ļ             |                        |       |            |
|               |                        |       |            |
| 1             |                        |       |            |
|               |                        |       |            |
|               |                        |       | ::: Cerrar |
|               |                        |       |            |

El organismo adherido debe tener dado de alta al menos un usuario con el perfil de "usuario peticionario de organismo".

Ahora hay que dar al botón "Iniciar Trámite".

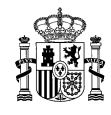

| 20/2013 CANON 8                                                                                                    | ESPAÑA, S.A.                                                                                                    |                                                                                                    |                                                                                                    |                                                   |                                                                        | ~                                                  |
|----------------------------------------------------------------------------------------------------|----------------------------------------------------------------------------------------------------|----------------------------------------------------------------------------------------------------|----------------------------------------------------------------------------------------------------|---------------------------------------------------|------------------------------------------------------------------------|----------------------------------------------------|
| Datos de la                                                                                                    | propuesta de                                                                                                    | ə adjudicación                                                                                                    |                                                                                                    |                                                   |                                                                        |                                                    |
| Artículo                                                                                                    | Unidades                                                                                                    | Desc                                                                                                    | ripción                                                                                                    | Precio €                                          | Importe Antes de<br>Impuestos                                          | IVA/IGIC/IPS                                       |
| 20.01.01.00.0002                                                                                                    | 1,00                                                                                                    | ECF. Portucel/Soporcel. Ca<br>251                                                                                                    | non Océ. Office Label A4 75 gr.<br>6V144.                                                                                      | 2,04                                              | 2,04                                                                   | IVA 21 %                                           |
| 20.01.01.00.0003                                                                                                    | 1,00                                                                                                    | ECF. Portucel/Soporcel. Ca<br>251                                                                                                    | non Ocê. Office Label A3 70 gr.<br>6V149.                                                                                      | 3,96                                              | 3,96                                                                   | IVA 21 %                                           |
| La propuesta de a<br>fiscalizados favo<br>7,26 euros<br>euros<br>euros<br>euros<br>euros<br>euros<br>euros<br>Petición asig | adjudicación y<br>ablemente:<br>, con cargo al<br>, con cargo al<br>, con cargo al<br>, con cargo al<br>, con cargo al<br>, con cargo al<br>, con cargo al | el compromiso de gasto con<br>ejercicio económico del<br>ejercicio económico del<br>ejercicio económico del<br>ejercicio económico del<br>ejercicio económico del<br>PROBADOR-PETICIO | NARIO, PACO                                                                                                    | Exento de No sujeto                               | Base Impr<br>IVA/IGI<br>Importe<br>Impuestos<br>a flecalización previa | onible: 6,00 €<br>C/IP\$I: 1,26 €<br>Total: 7,26 € |
| latos Organismo Adi                                                                                                    | obire                                                                                                    |                                                                                                    |                                                                                                    |                                                   |                                                                        |                                                    |
| Descripció                                                                                                    | n del Organia                                                                                                    | amo                                                                                                    |                                                                                                    |                                                   |                                                                        |                                                    |
| Nor                                                                                                    | nbre: Alcalo                                                                                                    | de del Ayuntamiento                                                                                                    |                                                                                                    |                                                   |                                                                        |                                                    |
|                                                                                                    |                                                                                                    |                                                                                                    |                                                                                                    |                                                   |                                                                        |                                                    |
| irección de entrega                                                                                                    |                                                                                                    |                                                                                                    |                                                                                                    |                                                   |                                                                        |                                                    |
| formación Adiologia                                                                                                    |                                                                                                    |                                                                                                    |                                                                                                    |                                                   |                                                                        |                                                    |
| Datos de O<br>Código DIR3<br>MANCOMUNIDA                                                                                    | rganismo Pe<br>D "ZONA NOR                                                                                                    | (ticionario<br>L05470009<br>TE DE VALLADOLID"                                                                                                    |                                                                                                    |                                                   |                                                                        |                                                    |
| Oficina Contable<br>Organo Gestor (<br>Unidad Tramitad                                                                      | (DIR3)<br>DIR3)<br>ora (DIR3)                                                                                                    | U Si completa                                                                                                    | digos (DIR3)<br>a Oficina contable, harà que estas<br>a Organo gestor, harà que estas in<br>a Unidad tramitadora, harà que est | Informaciones<br>formaciones se<br>as informacion | sean OBLIGATORIAS.<br>aan OBLIGATORIAS.<br>es sean OBLIGATORIAS.       |                                                    |
| Nombre                                                                                                    | Intacto                                                                                                    |                                                                                                    |                                                                                                    |                                                   |                                                                        |                                                    |
| Teléfono                                                                                                    |                                                                                                    |                                                                                                    | Email                                                                                                    |                                                   |                                                                        |                                                    |
|                                                                                                    |                                                                                                    |                                                                                                    |                                                                                                    |                                                   |                                                                        |                                                    |
| Referencia Inten                                                                                                    | a organismo                                                                                                    |                                                                                                    |                                                                                                    |                                                   |                                                                        |                                                    |
| Plazo máximo de                                                                                                    | ejecución                                                                                                    |                                                                                                    | [                                                                                                    |                                                   |                                                                        |                                                    |
| Titulo del Contra<br>contratar):                                                                                            | to (Denomina                                                                                                    | ción del proyecto a                                                                                                    |                                                                                                    |                                                   |                                                                        | $\hat{}$                                           |
| Observaciones (                                                                                                    | enerales                                                                                                    |                                                                                                    |                                                                                                    |                                                   |                                                                        | $\hat{}$                                           |
| Condiciones y te<br>pago)                                                                                                   | rminos (biene                                                                                                    | e a entregar como parte del                                                                                                    |                                                                                                    |                                                   |                                                                        | $\hat{}$                                           |
|                                                                                                    |                                                                                                    |                                                                                                    |                                                                                                    |                                                   | (                                                                      |                                                    |
|                                                                                                    |                                                                                                    |                                                                                                    |                                                                                                    |                                                   | ::: Asignar Petición                                                   | ::: Iniciar Tràmi                                  |

MINISTERIO DE HACIENDA DIRECCIÓN GENERAL DE RACIONALIZACIÓN Y CENTRALIZACIÓN DE LA CONTRATACIÓN

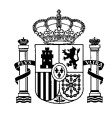

| Conecta<br>Centralización                                                    |
|------------------------------------------------------------------------------|
| Operación realizada correctamente, se ha iniciado la petición número 3622019 |
|                                                                              |
|                                                                              |
| ::: Aceptar                                                                  |
|                                                                              |
|                                                                              |

Al dar al botón "Aceptar" Una vez que se haya iniciado el trámite con éxito, se vuelve a la pantalla "Lista de peticiones" pulsando en el submenú "Lista de peticiones", y se ve que la petición está en estado "Pendiente firma peticionario".

| Sobiet Gobiet            | RNO MINISTERIO<br>ANA DE HACIENDA | DIF<br>Y C<br>SIS       | RECCIÓN GENERALD<br>CENTRALIZACIÓN DE<br>TEMA DE CONTRATACIÓN | E RACIONALIZACIO<br>LA CONTRATACIÓ<br>I CENTRALIZADA EST/ | ÓN<br>N<br>ATAL    |                | し Descone<br>Mi Conec | ectar<br>ta |
|--------------------------|-----------------------------------|-------------------------|---------------------------------------------------------------|-----------------------------------------------------------|--------------------|----------------|-----------------------|-------------|
| CATÁLOGO                 | TRÁMITE DE<br>SOLICITUDES         | CONTRATOS<br>TRAMITADOS | EMPRESAS<br>Y ORGANISMOS                                      | DATOS<br>DE USUARIO                                       |                    |                |                       |             |
| Lista de peticiones      | Tramitar<br>Petición              |                         |                                                               |                                                           |                    |                |                       |             |
| Lista de peticio         | nes                               |                         |                                                               |                                                           |                    |                |                       |             |
| Filtrar por tipo de peti | ción                              |                         |                                                               |                                                           |                    |                |                       |             |
| Columnas a mostrar       |                                   |                         |                                                               |                                                           |                    |                |                       |             |
| Peticiones               |                                   |                         |                                                               |                                                           |                    |                |                       |             |
| Pulsa sobre el núm       | ero de petición para              | tramitar la solicitud   |                                                               |                                                           |                    |                |                       |             |
| N⁰<br>Petición           | Empr                              | esa                     | Importe Total                                                 | Estado                                                    | Fecha Ult.<br>Act. | N⁰<br>Contrato | Comunicación          | ~           |
| 362/2019 CANON ES        | PAÑA, S.A.                        |                         | 7,26                                                          | Pendiente firma<br>peticionario                           | 04/07/2019         |                |                       |             |
| 360/2019 BULL ESP/       | aña, s.a.                         |                         | 181.500,00                                                    | Pendiente de<br>aprobación por la<br>DGRCC                | 03/07/2019         |                |                       |             |

Las propuestas de adjudicación de un acuerdo marco regido por la LCSP aparecen en azul para diferenciarlas de las otras, en gris.

# 2.2. Adjuntar documentación a la propuesta de adjudicación

Una vez iniciado el trámite de propuesta de adjudicación se puede adjuntar toda la documentación requerida, desde la opción "Documentación adjunta" que está entrando en el detalle de la propuesta, al final de la pantalla.

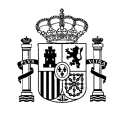

| petiente                    |                                                                                          |                              |
|-----------------------------|------------------------------------------------------------------------------------------|------------------------------|
| Adjuntar                    | Documentos adjuntos                                                                      | ^                            |
|                             |                                                                                          |                              |
| 2342016.ubl.xsig            |                                                                                          |                              |
|                             |                                                                                          |                              |
|                             |                                                                                          |                              |
| 2                           |                                                                                          |                              |
| erial                       |                                                                                          |                              |
| Examinar                    |                                                                                          |                              |
| ño máximo de fichero 10 Mb) |                                                                                          |                              |
| Examinar                    |                                                                                          |                              |
| Examinar                    |                                                                                          |                              |
| Examinar                    |                                                                                          |                              |
| Examinar                    |                                                                                          |                              |
| Examinar                    |                                                                                          |                              |
|                             |                                                                                          |                              |
| Examinar                    |                                                                                          |                              |
| Examinar                    |                                                                                          |                              |
| Examinar                    |                                                                                          | ~                            |
|                             | Adjuntar  Adjuntar  2342016.uki.xsip  refal  refal  Romiximo de fichero 10 Mb)  Examinar | Adjuntar Documentos adjuntos |

Se debe adjuntar cada documento **en su casilla correspondiente** y dar al botón "Adjuntar documento". La pantalla se cierra y se vuelve al detalle de la propuesta.

Los documentos se pueden adjuntar en cualquier momento de la tramitación de la propuesta de adjudicación.

El tamaño de cada documento a adjuntar no debe superar los 10 Mb.

Si la propuesta de adjudicación ya ha pasado por la DGRCC y se ha solicitado documentación, ya sea desde la DGRCC o desde el órgano de contratación, estaría en los siguientes estados:

Pendiente enviar documentación adherido", si la DGRCC ha solicitado documentación. La documentación que se solicita se puede ver en "Motivo de Solicitud de Documentación" y se adjunta tal y como se ha explicado anteriormente. El estado cambia a "Pendiente de informe" y hay que esperar a que la DGRCC decida y la propuesta cambie a "Pendiente de revisión" o "Petición con informe desfavorable".

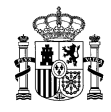

"Pendiente adjuntar documentación", si el órgano de contratación del organismo ha solicitado documentación. La documentación que se solicita se puede ver en "Motivo de Solicitud de Documentación" y se adjunta tal y como se ha explicado anteriormente.

| ta de peticiones                                                                                                    | Tramitar<br>Petición                                                                            |                                                                                                    |                           |                                   |                                                 |
|----------------------------------------------------------------------------------------------------|-------------------------------------------------------------------------------------------------|----------------------------------------------------------------------------------------------------|---------------------------|-----------------------------------|-------------------------------------------------|
|                                                                                                    |                                                                                                 |                                                                                                    |                           | <b>\</b>                          |                                                 |
| Petición: 362                                                                                                    | /2019 - Pen                                                                                     | diente adjuntar documen                                                                                                    | itación                   | )                                 |                                                 |
| Cabecera de la                                                                                                    | a propuesta de a                                                                                | adjudicación                                                                                                    |                           |                                   |                                                 |
| Organismo:                                                                                                    | AA0000 - ORGA                                                                                   | NISMO DE PRUEBA SGC                                                                                                    |                           |                                   |                                                 |
| Empresa:<br>Reficionario:                                                                                                    | 20927                                                                                           | SPANA, S.A.                                                                                                    |                           |                                   |                                                 |
| Estado del artícul                                                                                                    | o: 🛇 Activo, 📝                                                                                  | Artículo modificado, 🕕 Artículo con m                                                                                                    | iensaje , <sup>——</sup> B | loqueado , 🚇 No encontrado o dado | o de baja                                       |
| Artículo                                                                                                    | Unidades                                                                                        | Descripcion                                                                                                    | Precio                    | Importe antes de Impuestos        | IVA/IGIC/II                                     |
|                                                                                                    |                                                                                                 | ECF. Portucel/Soporcel. Canon Océ.                                                                                                    | 2.04                      | 2,04                              | IVA 21 9                                        |
| 20.01.01.00.0002                                                                                                    | 1,00                                                                                            | Office Label A4 75 gr. 2516V144.                                                                                                    | 2,04                      |                                   |                                                 |
| 20.01.01.00.0002<br>20.01.01.00.0003<br>La propuesta de adju<br>fiscalizados favorabl                                                                                 | 1,00<br>1,00<br>udicación y el con<br>lemente:                                                  | Office Label A 75 gr. 2516V144.<br>ECF. Portucel/Soporcel. Canon Océ.<br>Office Label A3 70 gr. 2516V149.                                                                             | 3,96                      | 3,96<br>Base<br>In                | IVA 21 9<br>e Imponible: 6,<br>nporte total: 7, |
| 20.01.01.00.0002<br>20.01.01.00.0003<br>La propuesta de adji<br>fiscalizados favorabl<br>7,26 euros, con<br>7,26 euros, con<br>Motivo de Sol<br>Falta que incluyáis d | 1,00<br>1,00<br>1,00<br>udicación y el con<br>errente:<br>cargo al ejercicio<br>icitud de Docum | Office Label A4 75 gr. 2516V144.<br>ECF. Portuce//Soporcel. Canon Océ.<br>Office Label A3 70 gr. 2516V149.<br>Ipromiso de gasto correspondiente han<br>económico del 2019<br>entación | sido                      | 3,96<br>Base<br>In                | IVA 21 %                                        |

Hay dos supuestos:

- Si la propuesta de contrato basado ha sido informada por la DGRCC, ya sea con informe favorable o desfavorable, el estado cambia a **"Pendiente de informe"** y hay que esperar a que la DGRCC decida y el estado de la propuesta cambie a "Pendiente de revisión" o "Petición con informe desfavorable".
- Si la propuesta de contrato basado no ha tenido control previo por parte de la DGRCC el estado cambia a **"Pendiente de revisión**" y sería el revisor del órgano de contratación el que continúe con la tramitación.

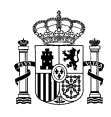

# 2.3. Firma del peticionario

Una vez que se haya iniciado el trámite con éxito, se vuelve a la pantalla "Lista de peticiones" pulsando en el submenú "Lista de peticiones", y se ve que la petición está en estado "Pendiente firma peticionario".

|                          | RNO MINISTERIO<br>ANA DE HACIENDA | DIRE<br>Y CE<br>SISTE   | ECCIÓN GENERALDE<br>INTRALIZACIÓN DE<br>EMA DE CONTRATACIÓN | E RACIONALIZACIÓ<br>LA CONTRATACIÓN<br>CENTRALIZADA ESTA | DN<br>N<br>TAL     |                | し Descone<br>Mi Conec | ectar<br>ta |
|--------------------------|-----------------------------------|-------------------------|-------------------------------------------------------------|----------------------------------------------------------|--------------------|----------------|-----------------------|-------------|
| CATÁLOGO                 | TRÁMITE DE<br>SOLICITUDES         | CONTRATOS<br>TRAMITADOS | EMPRESAS<br>Y ORGANISMOS                                    | DATOS<br>DE USUARIO                                      |                    |                |                       |             |
| Lista de peticiones      | Tramitar<br>Petición              |                         |                                                             |                                                          |                    |                |                       |             |
| Lista de peticio         | nes                               |                         |                                                             |                                                          |                    |                |                       |             |
| Filtrar por tipo de peti | ción                              |                         |                                                             |                                                          |                    |                |                       |             |
| Columnas a mostrar       |                                   |                         |                                                             |                                                          |                    |                |                       |             |
| Peticiones               |                                   |                         |                                                             |                                                          |                    |                |                       |             |
| Pulsa sobre el núm       | ero de petición para              | tramitar la solicitud   |                                                             |                                                          |                    |                |                       |             |
| N⁰<br>Petición           | Empre                             | esa                     | Importe Total                                               | Estado                                                   | Fecha Ult.<br>Act. | N⁰<br>Contrato | Comunicación          | ~           |
| 362/2019 CANON ES        | PAÑA, S.A.                        |                         | 7,26                                                        | Pendiente firma<br>peticionario                          | 04/07/2019         |                |                       |             |
| 360/2019 BULL ESP        | AÑA, S.A.                         |                         | 181.500,00                                                  | Pendiente de<br>aprobación por la<br>DGRCC               | 03/07/2019         |                |                       |             |

Las propuestas de adjudicación de un acuerdo marco regido por la LCSP aparecen en azul para diferenciarlas de las otras, en gris.

Para continuar con la tramitación, el usuario al que se ha asignado la petición debe entrar en la aplicación CONECTA, menú "TRÁMITE DE SOLICITUDES", submenú "Lista de peticiones". Se entra en el detalle de la propuesta de adjudicación y se da al botón "Firmar". Se aceptan los mensajes de certificado, firma y confirmación que vayan saliendo en pantalla.

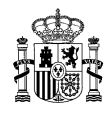

|                                                                                                    | GOBIEI<br>DE ESP                                                                                                    | RNO                                       | MINISTER<br>DE HACIE                                            | lio<br>Enda                               |                                                                              | DIREC<br>Y CEN<br>SISTEM                                                                          | CIÓN GENERA                                                                                 | LDE RAC                                                      | CIONALIZACI<br>ONTRATACIÓ<br>RALIZADA EST | ÓN<br>DN<br>TATAL                                                     | ტ Desco                                                                                          | onectar                                                                                                    |
|----------------------------------------------------------------------------------------------------|----------------------------------------------------------------------------------------------------|-------------------------------------------|-----------------------------------------------------------------|-------------------------------------------|------------------------------------------------------------------------------|---------------------------------------------------------------------------------------------------|---------------------------------------------------------------------------------------------|--------------------------------------------------------------|-------------------------------------------|-----------------------------------------------------------------------|--------------------------------------------------------------------------------------------------|----------------------------------------------------------------------------------------------------|
|                                                                                                    |                                                                                                    |                                           |                                                                 |                                           |                                                                              |                                                                                                   |                                                                                             |                                                              |                                           |                                                                       | Mi Cor                                                                                           | necta                                                                                                    |
| CIATÁL                                                                                                    | .060                                                                                                    | TR/<br>SOL                                | ÁMITE DI<br>LICITUDE                                            | E<br>S                                    | CONTI                                                                        | RATOS                                                                                             | EMPRESAS<br>Y ORGANISM(                                                                     | ns di                                                        | DATOS<br>E USUARIO                        |                                                                       |                                                                                                  |                                                                                                    |
| lista de pu                                                                                                    | aticionas                                                                                                    |                                           | Tramitar                                                        | -                                         | 11074110                                                                     | 17600                                                                                             |                                                                                             |                                                              |                                           |                                                                       |                                                                                                  |                                                                                                    |
| cista de pr                                                                                                    | eticiones                                                                                                    |                                           | Petición                                                        |                                           |                                                                              |                                                                                                   |                                                                                             |                                                              |                                           |                                                                       |                                                                                                  |                                                                                                    |
|                                                                                                    |                                                                                                    |                                           |                                                                 |                                           |                                                                              |                                                                                                   |                                                                                             |                                                              |                                           |                                                                       |                                                                                                  |                                                                                                    |
| Peti                                                                                                    | ción: 36                                                                                                    | 62/20                                     | )19 - F                                                         | <sup>o</sup> end                          | iente fi                                                                     | rma pet                                                                                           | icionario                                                                                   |                                                              |                                           |                                                                       |                                                                                                  |                                                                                                    |
|                                                                                                    | Cabacara de                                                                                                    | le le nr                                  | onueeta                                                         | he eb                                     | udicación                                                                    |                                                                                                   |                                                                                             |                                                              |                                           |                                                                       |                                                                                                  |                                                                                                    |
|                                                                                                    | Labecera un                                                                                                    | e la pl                                   | opuesta                                                         | ue auj                                    | uuicacion                                                                    |                                                                                                   |                                                                                             |                                                              |                                           |                                                                       |                                                                                                  |                                                                                                    |
| Orgai                                                                                                    | nismo:                                                                                                    | AA                                        | 40000 - O                                                       | RGANI                                     | SMO DE PF                                                                    | RUEBA SGC                                                                                         |                                                                                             |                                                              |                                           |                                                                       |                                                                                                  |                                                                                                    |
| Empr                                                                                                    | resa:                                                                                                    | 00                                        | 30 - CAN                                                        | ONES                                      | PAÑA, S.A.                                                                   |                                                                                                   |                                                                                             |                                                              |                                           |                                                                       |                                                                                                  |                                                                                                    |
| Petic                                                                                                    | ionario:                                                                                                    | 20                                        | 927                                                             |                                           |                                                                              |                                                                                                   |                                                                                             |                                                              |                                           |                                                                       |                                                                                                  |                                                                                                    |
|                                                                                                    |                                                                                                    |                                           |                                                                 |                                           |                                                                              |                                                                                                   |                                                                                             |                                                              |                                           |                                                                       |                                                                                                  |                                                                                                    |
| —— D                                                                                                    | Detalle de la                                                                                                    | a prop                                    | uesta de                                                        | adjud                                     | icación –                                                                    |                                                                                                   |                                                                                             |                                                              |                                           |                                                                       |                                                                                                  |                                                                                                    |
|                                                                                                    |                                                                                                    | 6                                         |                                                                 |                                           |                                                                              |                                                                                                   |                                                                                             |                                                              | •                                         |                                                                       |                                                                                                  |                                                                                                    |
| Estad                                                                                                    | a dol artie                                                                                                    | :ulo: 🦄                                   | Activo                                                          | , 🖭 A                                     | ticulo mod                                                                   | ificado. 🤍                                                                                        | Articulo con mer                                                                            | isaje, 📟 B                                                   | loqueado , 🥗                              | No encontrado o dado                                                  | o de baja                                                                                        |                                                                                                    |
|                                                                                                    | wwei antie                                                                                                    |                                           |                                                                 |                                           |                                                                              | ,                                                                                                 |                                                                                             |                                                              |                                           |                                                                       |                                                                                                  |                                                                                                    |
|                                                                                                    | Artículo                                                                                                    |                                           | Unidade                                                         | es                                        |                                                                              | Descripc                                                                                          | ion                                                                                         | Precio                                                       | Importe an                                | tes de Impuestos                                                      | IVA/IGIC/IPSI                                                                                    | Est.                                                                                                    |
| 20.                                                                                                    | Artículo<br>.01.01.00.000                                                                                                    | 02                                        | Unidade<br>1,                                                   | es ,00                                    | ECF. Port                                                                    | Descripc<br>ucel/Soporc<br>abel A4 75 g                                                           | ion<br>el. Canon Océ.<br>jr. 2516V144.                                                      | <b>Precio</b> 2,04                                           | Importe an                                | tes de Impuestos<br>2,04                                              | IVA/IGIC/IPSI<br>IVA 21 %                                                                        | Est.                                                                                                    |
| 20.                                                                                                    | Artículo<br>.01.01.00.000                                                                                                    | 02                                        | Unidado<br>1,<br>1,                                             | es ,00 ,00                                | ECF. Port<br>Office L<br>ECF. Port<br>Office L                               | Descripc<br>ucel/Soporc<br>abel A4 75 g<br>ucel/Soporc<br>abel A3 70 g                            | ion<br>el. Canon Océ.<br>jr. 2516V144.<br>el. Canon Océ.<br>jr. 2516V149.                   | Precio           2,04           3,96                         | Importe an                                | tes de Impuestos<br>2,04<br>3,96                                      | IVA/IGIC/IPSI<br>IVA 21 %<br>IVA 21 %                                                            | Est.                                                                                                    |
| 20.<br>20.                                                                                                    | Artículo<br>.01.01.00.000                                                                                                    | 02                                        | Unidado<br>1,<br>1,                                             | es ,00 ,00                                | ECF. Port<br>Office L<br>ECF. Port<br>Office L                               | Descripc<br>ucel/Soporc<br>abel A4 75 g<br>ucel/Soporc<br>abel A3 70 g                            | ien<br>el. Canon Océ.<br>gr. 2516V144.<br>el. Canon Océ.<br>gr. 2516V149.                   | Precio           2,04           3,96                         | Importe an                                | tes de Impuestos<br>2,04<br>3,96                                      | IVA/IGIC/IPSI<br>IVA 21 %<br>IVA 21 %                                                            | Est.                                                                                                    |
| 20.<br>20.                                                                                                    | Artículo<br>.01.01.00.000<br>.01.01.00.000                                                                                                    | 02<br>03                                  | Unidado<br>1,<br>1,                                             | es ,00 ,00 ,00 ,00 ,00 ,00 ,00 ,00 ,00 ,0 | ECF. Port<br>Office L<br>ECF. Port<br>Office L                               | Descripc<br>ucel/Soporc<br>abel A4 75 g<br>ucel/Soporc<br>abel A3 70 g                            | el. Canon Océ.<br>r. 2516V144.<br>el. Canon Océ.<br>r. 2516V149.<br>pondiente han si        | Precio           2,04         3,96                           | Importe an                                | tes de Impuestos<br>2,04<br>3,96<br>Base                              | IVA/IGIC/IPSI           IVA 21 %           IVA 21 %           IVA 21 %                           | Est.                                                                                                    |
| 20.<br>20.<br>La proj<br>fiscaliz                                                                                                    | Artículo<br>.01.01.00.000<br>.01.01.00.000<br>.01.01.00.000                                                                                                    | 02<br>03<br>Idjudica<br>ableme            | Unidado<br>1,<br>1,<br>ación y el<br>nte:                       | es ,00 ,00                                | ECF. Port<br>Office L<br>ECF. Port<br>Office L                               | Descripc<br>ucel/Soporc<br>abel A4 75 g<br>ucel/Soporc<br>abel A3 70 g<br>jasto corres            | el. Canon Océ.<br>rr. 2516V144.<br>el. Canon Océ.<br>rr. 2516V149.<br>pondiente han si      | Precio           2,04         3,96           do              | Importe an                                | tes de Impuestos<br>2,04<br>3,96<br>Base                              | IVA/IGIC/IPSI<br>IVA 21 %<br>IVA 21 %                                                            | Est.           Image: Contract of the second second |
| 20.<br>20.<br>La proj<br>fiscaliz                                                                                                    | Artículo<br>.01.01.00.000<br>.01.01.00.000<br>opuesta de ai<br>zados favora                                                                                                    | 02<br>03<br>idjudica<br>ableme            | Unidade<br>1,<br>1,<br>ación y el<br>nte:                       | es ,00 ,00                                | ECF. Portr<br>Office L<br>ECF. Portr<br>Office L<br>omiso de g               | Descripc<br>ucel/Soporc<br>abel A4 75 g<br>ucel/Soporc<br>abel A3 70 g<br>gasto corres            | el. Canon Océ.<br>r. 2516V144.<br>el. Canon Océ.<br>r. 2516V149.<br>pondiente han si        | Precio           2,04         3,96           do              | Importe an                                | tes de Impuestos<br>2,04<br>3,96<br>Base<br>In                        | IVA/IGIC/IPSI<br>IVA 21 %<br>IVA 21 %<br>IVA 21 %                                                | Est.           ②           ③                                                                                                    |
| 20.<br>20.<br>La pro<br>fiscaliz<br>7,26                                                                                                    | Artículo<br>.01.01.00.000<br>.01.01.00.000<br>opuesta de al<br>zados favora<br>6 euros, oc                                                                                                    | 02<br>03<br>idjudica<br>ableme<br>on carg | Unidade<br>1,<br>1,<br>ación y el<br>inte:<br>10 al ejero       | es ,00 ,00                                | ECF. Porti<br>Office L<br>ECF. Porti<br>Office L<br>omiso de g<br>onómico de | Descripe<br>ucel/Soporc<br>abel A4 75 g<br>ucel/Soporc<br>abel A3 70 g<br>gasto corres<br>el 2019 | ion<br>el. Canon Océ.<br>r. 2516V144.<br>el. Canon Océ.<br>r. 2516V149.<br>pondiente han si | Precio           2,04         3,96           do              | Importe an                                | tes de Impuestos<br>2,04<br>3,96<br>Base<br>In                        | IVA/IGIC/IPSI<br>IVA 21 %<br>IVA 21 %<br>IVA 21 %                                                | Est.           Image: Contract of the second second |
| 20.<br>20.<br>La proj<br>fiscaliz<br>7,26                                                                                                    | Artículo<br>.01.01.00.000<br>.01.01.00.000<br>.01.00.000<br>.01.00.000<br>.01.00.000<br>.01.000<br>.000<br>.0000<br>.000<br>.000<br>.000<br>.000<br>.000<br>.000<br>.000<br>.000<br>.0000<br>.0000<br>.000<br>.000<br>.0000<br>.000000                                                                                                    | 02<br>03<br>idjudica<br>ableme<br>on carg | Unidade<br>1,<br>1,<br>1,<br>ación y el<br>nte:<br>po al ejerc  | es ,00 ,00                                | ECF. Porto<br>Office L<br>ECF. Porto<br>Office L<br>omiso de g               | Descripc<br>ucel/Soporc<br>abel A4 75 g<br>ucel/Soporc<br>abel A3 70 g<br>gasto corres<br>el 2019 | el. Canon Océ.<br>r. 2516V144.<br>el. Canon Océ.<br>r. 2516V149.<br>pondiente han si        | Precio           2,04         3,96           do              | Importe an                                | tes de Impuestos<br>2,04<br>3,96<br>Base<br>In                        | IVA/IGIC/IPSI<br>IVA 21 %<br>IVA 21 %<br>IVA 21 %                                                | Est.                                                                                                    |
| 20.<br>20.<br>La proj<br>fiscaliz<br>7,26                                                                                                    | Artículo<br>.01.01.00.000<br>.01.01.00.000<br>.01.01.00.000<br>.01.01.00.000<br>.01.01.00.000<br>.01.01.00.000<br>.01.01.00.000                                                                                                    | 02<br>03<br>idjudica<br>ableme<br>on carg | Unidade<br>1,<br>1,<br>1,<br>ación y el<br>inte:<br>to al ejerc | es ,00 ,00                                | ECF. Portu<br>Office L<br>ECF. Portu<br>Office L<br>omiso de g               | Descripc<br>ucel/Soporc<br>abel A4 75 g<br>ucel/Soporc<br>abel A3 70 g<br>jasto corres<br>el 2019 | el. Canon Océ.<br>r. 2516V144.<br>el. Canon Océ.<br>r. 2516V149.<br>pondiente han si        | Precio           2,04         3,96           do              | Importe an                                | ites de Impuestos<br>2,04<br>3,96<br>Base<br>In                       | IVA/IGIC/IPSI<br>IVA 21 %<br>IVA 21 %<br>IVA 21 %                                                | Est.                                                                                                    |
| 20.<br>20.<br>La pro<br>fiscaliz<br>7,26                                                                                                    | Artículo<br>.01.01.00.000<br>.01.01.00.000<br>.01.01.00.000<br>.01.01.00.000<br>.01.01.00.000<br>.01.01.00.000<br>.01.01.00.000                                                                                                    | 02<br>03<br>idjudica<br>ableme<br>on carg | Unidade<br>1,<br>1,<br>1,<br>ación y el<br>inte:<br>jo al ejerc | es<br>,00<br>,00                          | ECF. Portu<br>Office L<br>ECF. Portu<br>Office L<br>omiso de g               | Descripc<br>ucel/Soporc<br>abel A4 75 g<br>ucel/Soporc<br>abel A3 70 g<br>jasto corres<br>el 2019 | el. Canon Océ.<br>r. 2516V144.<br>el. Canon Océ.<br>r. 2516V149.<br>pondiente han si        | Precio           2,04         3,96           do              | Importe an                                | tes de Impuestos<br>2,04<br>3,96<br>Base<br>In                        | IVA/IGIC/IPSI<br>IVA 21 %<br>IVA 21 %<br>IVA 21 %                                                | Est.<br>©                                                                                                    |
| 20.<br>20.<br>La pro<br>fiscaliz<br>7,26                                                                                                    | Artículo<br>.01.01.00.000<br>.01.01.00.000<br>.01.01.00.000<br>.01.01.00.000<br>.01.01.00.000<br>.01.01.00.000<br>.01.01.00.000                                                                                                    | 02<br>03<br>adjudica<br>ableme<br>on carg | Unidado<br>1,<br>1,<br>ación y el<br>nte:<br>po al ejerc        | es<br>,00<br>,00                          | ECF. Portu<br>Office L<br>ECF. Portu<br>Office L<br>omiso de g               | Descripc<br>ucel/Soporc<br>abel A4 75 g<br>ucel/Soporc<br>abel A3 70 g<br>jasto corres<br>el 2019 | el. Canon Océ.<br>r. 2516V144.<br>el. Canon Océ.<br>r. 2516V149.<br>pondiente han si        | Precio           2,04         3,96           do              | Importe an                                | tes de Impuestos<br>2,04<br>3,96<br>Base<br>In                        | IVA/IGIC/IPSI<br>IVA 21 %<br>IVA 21 %<br>IVA 21 %                                                | Est.<br>©                                                                                                    |
| 20.<br>20.<br>La pror<br>fiscaliz<br>7,26                                                                                                    | Artículo<br>.01.01.00.000<br>.01.01.00.000<br>.01.01.000<br>.000<br>.01.01.000<br>.000<br>.01.000<br>.000<br>.0000<br>.000<br>.000<br>.000<br>.000<br>.000<br>.0000<br>.000<br>.000<br>.000<br>.000<br>.000<br>.000<br>.000<br>.0000<br>.00000<br>.000000                                                                                                    | 02<br>03<br>adjudica<br>ableme<br>on carg | Unidade<br>1,<br>1,<br>ación y el<br>nte:<br>po al ejerc        | es<br>,00<br>,00                          | ECF. Portr<br>Office L<br>ECF. Portr<br>Office L<br>omiso de g               | Descripc<br>ucel/Soporc<br>abel A4 75 g<br>ucel/Soporc<br>abel A3 70 g<br>jasto corres<br>el 2019 | el. Canon Océ.<br>r. 2516V144.<br>el. Canon Océ.<br>r. 2516V149.<br>pondiente han si        | Precio           2,04           3,96                         | Importe an                                | tes de Impuestos<br>2,04<br>3,96<br>Base<br>In                        | IVA/IGIC/IPSI<br>IVA 21 %<br>IVA 21 %<br>e Imponible: 6,00 ¢<br>mporte total: 7,26 ¢             | Est.<br>©                                                                                                    |
| 20.<br>20.<br>La proj<br>fiscaliz<br>7,26                                                                                                    | Artículo<br>.01.01.00.000<br>.01.01.00.000<br>opuesta de ai<br>zados favora<br>6 euros, co                                                                                                    | 02<br>03<br>idjudica<br>ableme<br>on carg | Unidade<br>1,<br>1,<br>ación y el<br>nte:<br>10 al ejerc        | es ,00 ,00 I compi                        | ECF. Portr<br>Office L<br>ECF. Portr<br>Office L<br>omiso de g               | Descripc<br>ucel/Soporc<br>abel A4 75 g<br>ucel/Soporc<br>abel A3 70 g<br>jasto corres<br>el 2019 | el. Canon Océ.<br>r. 2516V144.<br>el. Canon Océ.<br>r. 2516V149.<br>pondiente han si        | Precio           2,04         3,96           do         3,96 | Importe an                                | tes de Impuestos<br>2,04<br>3,96<br>Base<br>In                        | IVA/IGIC/IPSI<br>IVA 21 %<br>IVA 21 %<br>IVA 21 %                                                | Est.<br>©                                                                                                    |
| 20.<br>20.<br>La proj<br>fiscaliz<br>7,26                                                                                                    | Artículo<br>.01.01.00.000<br>.01.01.00.000<br>.01.01.00.000<br>.01.01.00.000<br>.000<br>.0000<br>.000<br>.000<br>.000<br>.0000<br>.000<br>.0000<br>.000<br>.000<br>.000<br>.000<br>.000<br>.000<br>.000<br>.000<br>.000<br>.000<br>.000<br>.000<br>.000<br>.000<br>.000<br>.000<br>.000<br>.000<br>.000<br>.000<br>.000<br>.000<br>.000<br>.0000<br>.0000<br>.000000 | 02<br>03<br>ableme                        | Unidade<br>1,<br>1,<br>ación y el<br>nte:<br>10 al ejerc        | es                                        | ECF. Portr<br>Office L<br>ECF. Portr<br>Office L<br>omiso de g               | Descripc<br>ucel/Soporc<br>abel A4 75 g<br>ucel/Soporc<br>abel A3 70 g<br>jasto corres<br>el 2019 | el. Canon Océ.<br>r. 2516V144.<br>el. Canon Océ.<br>r. 2516V149.<br>pondiente han si        | Precio           2,04           3,96                         | Importe an                                | tes de Impuestos<br>2,04<br>3,96<br>Base<br>In                        | IVA/IGIC/IPSI<br>IVA 21 %<br>IVA 21 %<br>IVA 21 %                                                |                                                                                                    |
| 20.<br>20.<br>1.20.<br>1.20 | Artículo<br>.01.01.00.000<br>.01.01.00.000<br>opuesta de ai<br>zados favora<br>6 euros, ec                                                                                                    | 02<br>03<br>Idjudica<br>ableme<br>on carg | Unidade<br>1,<br>1,<br>ación y el<br>inte:<br>jo al ejerc       | es                                        | ECF. Portr<br>Office L<br>ECF. Portr<br>Office L<br>omiso de g               | Descripc<br>ucel/Soporc<br>abel A4 75 g<br>ucel/Soporc<br>abel A3 70 g<br>jasto corres<br>el 2019 | el. Canon Océ.<br>r. 2516V144.<br>el. Canon Océ.<br>r. 2516V149.<br>pondiente han si        | Precio           2,04           3,96                         | Importe an                                | tes de Impuestos<br>2,04<br>3,96<br>Base<br>In                        | IVA/IGIC/IPSI<br>IVA 21 %<br>IVA 21 %<br>e Imponible: 6,00 ¢                                     |                                                                                                    |
| 20.<br>20.<br>120.<br>130.<br>150.<br>150.<br>150.<br>150.<br>150.<br>150.<br>150.<br>15                                                                                                    | Artículo<br>.01.01.00.000<br>.01.01.00.000<br>.000<br>.0000<br>.000<br>.000<br>.000<br>.000<br>.000<br>.000<br>.000<br>.0000<br>.000<br>.000<br>.000<br>.000<br>.000<br>.000<br>.000<br>.0000<br>.000<br>.0000<br>.00000<br>.0000<br>.0000<br>.0000<br>.00000<br>.00000<br>.00000<br>.00000<br>.0000<br>.00000<br>.0000<br>.00000<br>.0000<br>.000000                                                                                                    | 02<br>03<br>Idjudica<br>ableme<br>on carg | Unidade<br>1,<br>1,<br>ación y el<br>inte:<br>po al ejerco      | es                                        | ECF. Portr<br>Office L<br>ECF. Portr<br>Office L<br>omiso de g<br>onómico d  | Descripc<br>ucel/Soporc<br>abel A4 75 g<br>ucel/Soporc<br>abel A3 70 g<br>gasto corres<br>el 2019 | el. Canon Océ.<br>r. 2516V144.<br>el. Canon Océ.<br>r. 2516V149.<br>pondiente han si        | Precio           2,04           3,96                         | Importe an                                | tes de Impuestos<br>2,04<br>3,96<br>Base<br>In                        | IVA/IGIC/IPSI<br>IVA 21 %<br>IVA 21 %<br>IVA 21 %<br>e Imponible: 6,00 ¢<br>mporte total: 7,26 ¢ | Est.<br>©                                                                                                    |
| 20.<br>20.<br>120.<br>15caliz<br>7,26                                                                                                    | Artículo<br>.01.01.00.000<br>.01.01.00.000<br>.01.01.000<br>.000<br>.01.01.000<br>.000<br>.0000<br>.000<br>.000<br>.000<br>.000<br>.000<br>.0000<br>.000<br>.000<br>.000<br>.000<br>.000<br>.000<br>.000<br>.0000<br>.00000<br>.000000                                                                                                    | 02<br>03<br>ableme<br>on carg             | Unidade<br>1,<br>1,<br>ación y el<br>inte:<br>po al ejerco      | es ,00 ,00 ,00                            | ECF. Portr<br>Office L<br>ECF. Portr<br>Office L<br>omiso de g<br>onómico d  | Descripc<br>ucel/Soporc<br>abel A4 75 g<br>ucel/Soporc<br>abel A3 70 g<br>jasto corres<br>el 2019 | el. Canon Océ.<br>rr. 2516V144.<br>el. Canon Océ.<br>rr. 2516V149.<br>pondiente han si      | Precio           2,04           3,96                         | Importe an                                | tes de Impuestos<br>2,04<br>3,96<br>Base<br>In                        | IVA/IGIC/IPSI                                                                                    | Est.<br>©                                                                                                    |
| 20.<br>20.<br>1.a proj<br>fiscaliz<br>7,26                                                                                                    | Artículo<br>.01.01.00.000<br>.01.01.00.000<br>.01.01.000<br>.000<br>.01.01.000<br>.000<br>.01.01.000<br>.000<br>.0000<br>.000<br>.000<br>.000<br>.000<br>.000<br>.000<br>.000<br>.000<br>.0000<br>.000<br>.000<br>.000<br>.0000<br>.00000<br>.00000<br>.00000<br>.0000<br>.000000                                                                                                    | 102<br>103<br>ableme<br>on carg           | Unidad<br>1,<br>1,<br>ación y el<br>ente:<br>po al ejerco<br>1  | es                                        | ECF. Portu<br>Office L<br>ECF. Portu<br>Office L<br>omiso de g<br>onómico d  | Descripc<br>ucel/Soporc<br>abel A4 75 g<br>ucel/Soporc<br>abel A3 70 g<br>jasto corres<br>el 2019 | el. Canon Océ.<br>r. 2516V144.<br>el. Canon Océ.<br>r. 2516V149.<br>pondiente han si        | Precio           2,04         3,96           do              | Importe an                                | tes de Impuestos<br>2,04<br>3,96<br>Base<br>In                        | IVA/IGIC/IPSI                                                                                    | Est.<br>©                                                                                                    |
| 20.<br>20.<br>20.<br>7,26                                                                                                    | Artículo<br>.01.01.00.000<br>.01.01.00.000<br>.01.01.000<br>.000<br>.01.01.000<br>.000<br>.01.01.000<br>.000<br>.0000<br>.000<br>.000<br>.000<br>.000<br>.000<br>.000<br>.000<br>.0000<br>.000<br>.000<br>.000<br>.000<br>.0000<br>.000000                                                                                                    | n02<br>103<br>ableme<br>on carg           | Unidado<br>1,<br>1,<br>ación y el<br>ente:<br>jo al ejerc       | es                                        | ECF. Port<br>Office L<br>ECF. Port<br>Office L<br>omiso de g<br>onómico d    | Descripc<br>ucel/Soporc<br>abel A4 75 g<br>ucel/Soporc<br>abel A3 70 g<br>gasto corres<br>el 2019 | el. Canon Océ.<br>rr. 2516V144.<br>el. Canon Océ.<br>rr. 2516V149.<br>pondiente han si      | Precio           2,04         3,96           do              | Importe an                                | tes de Impuestos<br>2,04<br>3,96<br>Base<br>In<br>Información Adicion | IVA/IGIC/IPSI<br>IVA 21 %<br>IVA 21 %<br>IVA 21 %<br>e Imponible: 6,00 ¢<br>mporte total: 7,26 ¢ |                                                                                                    |

Después de la firma, se vuelve a la pantalla de lista de peticiones y se ve que la petición está en estado "Pendiente de aprobación por el organismo".

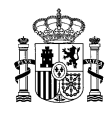

| SOBIET                   | RNO MINISTERIO<br>ANA DE HACIENDA | DIRE                    | ECCIÓN GENERALD          | E RACIONALIZACI                                | RACIONALIZACIÓN<br>A CONTRATACIÓN |                |              | ctar |
|--------------------------|-----------------------------------|-------------------------|--------------------------|------------------------------------------------|-----------------------------------|----------------|--------------|------|
|                          |                                   | SIST                    | EMA DE CONTRATACIÓN      | I CENTRALIZADA EST                             |                                   | Mi Conec       | ta           |      |
| CATÁLOGO                 | TRÁMITE DE<br>SOLICITUDES         | CONTRATOS<br>TRAMITADOS | EMPRESAS<br>Y ORGANISMOS | DATOS<br>DE USUARIO                            |                                   |                |              |      |
| Lista de peticiones      | Tramitar<br>Petición              |                         |                          |                                                |                                   |                |              |      |
| Lista de peticio         | nes                               |                         |                          |                                                |                                   |                |              |      |
| Filtrar por tipo de peti | ción                              |                         |                          |                                                |                                   |                |              |      |
| Columnas a mostrar       |                                   |                         |                          |                                                |                                   |                |              |      |
| Peticiones               |                                   |                         |                          |                                                |                                   |                |              |      |
| Pulsa sobre el núm       | ero de petición para t            | ramitar la solicitud    |                          |                                                |                                   |                |              |      |
| N⁰<br>Petición           | Empre                             | sa                      | Importe Total            | Estado                                         | Fecha Ult.<br>Act.                | N⁰<br>Contrato | Comunicación | ~    |
| 362/2019 CANON ES        | PAÑA, S.A.                        |                         | 7,26                     | Pendiente de<br>aprobación por el<br>organismo | 04/07/2019                        |                |              |      |
| 360/2019 BULL ESP/       | AÑA, S.A.                         |                         | 181.500,00               | Pendiente de<br>aprobación por la<br>DGRCC     | 03/07/2019                        |                |              |      |
|                          |                                   |                         |                          |                                                |                                   |                |              |      |

# 2.4. Firma del interventor y del aprobador del gasto

Para continuar con la tramitación, la propuesta de adjudicación debe ser firmada por el interventor y el proponente que será el aprobador del gasto y el responsable del organismo destinatario de la prestación.

Si el organismo está exento de fiscalización se debe haber indicado en la pantalla de inicio de la propuesta. En este caso, si no se ha indicado que hay gestor contable no se requiere esa firma.

Tanto el interventor como el aprobador del gasto pueden firmar en la propia aplicación CONECTA o fuera de la misma. En este último caso, el tramitador de la propuesta de adjudicación debe adjuntarla, siendo necesaria su firma electrónica.

#### 2.4.1. Firmas electrónicas por CONECTA

La propuesta de adjudicación debe asignarse primero al interventor y al aprobador del gasto para su firma electrónica.

El organismo debe tener un usuario con el perfil de "Fiscalización previa" y otro usuario con el perfil de "Aprobador del gasto". En el caso de que firme un gestor contable tiene que tener un usuario con el perfil de "Gestor contable".

El usuario que está tramitando la propuesta de adjudicación debe entrar en la aplicación CONECTA, menú "TRÁMITE DE SOLICITUDES", submenú "Lista de peticiones". Se entra en el detalle de la propuesta de adjudicación y se da al botón "Asignar".

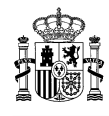

|                                                                                        | GOBERNO<br>DE ESPANA<br>MINISTRIO<br>DE HACENDA<br>DE HACENDA<br>DE HACENDA<br>DIRECCIÓN GENERALDE RACIONALIZACIÓN<br>Y CENTRALIZACIÓN DE LA CONTRATACIÓN<br>SISTEMA DE CONTRATACIÓN CENTRALIZADA ESTATAL |                                                                                                    |            |                                                  |                                                         |                |  |
|----------------------------------------------------------------------------------------|----------------------------------------------------------------------------------------------------|----------------------------------------------------------------------------------------------------|------------|--------------------------------------------------|---------------------------------------------------------|----------------|--|
|                                                                                        | TRÁMITE DE                                                                                                    |                                                                                                    |            | DATOS                                            | Mil Con                                                 | lecta          |  |
| CATÁLOGO                                                                               | ALOOO SOLICITUDES TRAMITADOS Y ORGANISMOS DE USUARIO                                                                                                    |                                                                                                    |            |                                                  |                                                         |                |  |
| Lista de peticiones                                                                    | Tramitar<br>Petición                                                                                                    |                                                                                                    |            |                                                  |                                                         |                |  |
| Petición: 3                                                                            | 62/2019 - Per                                                                                                    | idiente de aprobación por e                                                                                                    | l organ    | ismo                                             |                                                         |                |  |
| Cabecera (                                                                             | de la propuesta de                                                                                                    | adjudicación                                                                                                    |            |                                                  |                                                         |                |  |
| Organismo;                                                                             | AA0000 - ORG                                                                                                    | ANISMO DE PRUEBA SGC                                                                                                    |            |                                                  | 🔍 प्रा                                                  |                |  |
| Empresa:                                                                               | 0030 - CANON                                                                                                    | ESPAÑA, S.A.                                                                                                    |            |                                                  | i i i i i i i i i i i i i i i i i i i                   |                |  |
| Peticionario:                                                                          | 20927                                                                                                    |                                                                                                    |            |                                                  |                                                         |                |  |
|                                                                                        |                                                                                                    |                                                                                                    |            |                                                  |                                                         |                |  |
| Detalle de                                                                             | la propuesta de ad                                                                                                    | udicación                                                                                                    |            |                                                  |                                                         |                |  |
|                                                                                        |                                                                                                    |                                                                                                    |            |                                                  |                                                         |                |  |
| Estado del artí                                                                        | culo: 🔘 Activo, 🖉                                                                                                    | Articulo modificado, 💷 Articulo con men                                                                                                   | saje , 🦰 B | loqueado , 🕕 No encontrado o dad                 | o de baja                                               |                |  |
|                                                                                        |                                                                                                    |                                                                                                    |            | -                                                |                                                         | —              |  |
| Artículo                                                                               | Unidades                                                                                                    | Descripcion                                                                                                    | Precio     | Importe antes de Impuestos                       | IVA/IGIC/IPSI                                           | Est.           |  |
| 20.01.01.00.0                                                                          | 002 1,00                                                                                                    | ECF. Portucel/Soporcel. Canon Océ.<br>Office Label A4 75 gr. 2516V144.                                                                    | 2,04       | 2,04                                             | IVA 21 %                                                | 0              |  |
|                                                                                        | 20.01.01.00.0003 1,00 Cffce Label 43.70 or 2515/149 3,96 3,96 IVA                                                                                                    |                                                                                                    |            |                                                  |                                                         |                |  |
| 20.01.01.00.00                                                                         | 003 1,00                                                                                                    | ECF. Portucel/Soporcel. Canon Océ.<br>Office Label A3 70 gr. 2516V149.                                                                    | 3,96       | 3,96                                             | IVA 21%                                                 | 0              |  |
| 20.01.01.00.00<br>La propuesta de<br>flecalizados favo<br>7,26 euros, o                | adjudicación y el cor<br>rabiemente:<br>con cargo al ejercicio                                                                                                    | ECF. Portucel/Soporcel. Canon Océ.<br>Office Label AS 70 gr. 2516V145.<br>npromiso de gasto correspondiente han aid<br>económico del 2015 | 3,96       | 3,96<br>Bas                                      | IVA 21 %<br>e Imponible: €,00 €<br>mporte total: 7,26 € | 0              |  |
| 20.01.01.00.00<br>La propuesta de<br>fiscalizados favo<br>7,25 euros, o<br>Opciones    | adjudicación y el cor<br>rablemente:<br>con cargo al ejercicio                                                                                                    | ECF. Portucel/Soporcel. Canon Océ.<br>Office Label AS 70 gr. 2516V145.<br>npromiso de gasto correspondiente han aid<br>económico del 2015 | 3,96       | 3,96<br>Bas<br>II                                | IVA 21 %<br>e Imponible: €,00 €<br>mporte total: 7,26 € | ٢              |  |
| 20.01.01.00.00<br>La propuesta de<br>flecalizados favo<br>7,26 euros, o<br>Opciones    | adjudicación y el cor<br>rabiemente:<br>con cargo al ejercicio                                                                                                    | ECF. Portucel/Soporcel. Canon Océ.<br>Office Label AS 70 gr. 2516V145.<br>npromiso de gasto correspondiente han elo<br>económico del 2015 | 3,96       | 3,96<br>Bae                                      | IVA 21 %<br>e Imponible: €,00 €<br>mporte total: 7,26 € |                |  |
| 20.01.01.00.00<br>La propuesta de<br>fiscalizados favo<br>7,26 euros, o<br>Opciones    | umentación Adjunta                                                                                                    | ECF. Portucel/Soporcel. Canon Océ.<br>Office Label AS 70 gr. 2516V145.<br>npromiso de gasto correspondiente han elo<br>económico del 2015 | 3,96       | 3,96<br>Bae<br>Ir<br>sción/Denegación Manuecrita | IVA 21 %<br>e Imponible: 6,00 €<br>mporte total: 7,26 € | 68             |  |
| 20.01.01.00.00 La propuesta de  fiscalizados favo 7,26 euros, o Opciones Opciones Docu | 2003 1,00<br>adjudicación y el cor<br>rablemente:<br>con cargo al ejercicio                                                                                                    | ECF. Portucel/Soporcel. Canon Océ.<br>Office Label AS 70 gr. 2516V145.<br>npromiso de gasto correspondiente han aid<br>económico del 2019 | 3,96       | 3,96<br>Bas<br>Ir<br>sción/Denegación Manuscrita | IVA 21 %<br>e Imponible: 6,00 €<br>mporte total: 7,26 € | 00<br>00<br>00 |  |

Se abre una pantalla donde se debe seleccionar el firmante: Interventor o aprobador del gasto. Se tiene que hacer la asignación dos veces, primero a un firmante y luego al otro. El orden es indiferente.

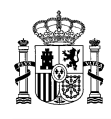

| Asignar petición                                         |  |            |
|----------------------------------------------------------|--|------------|
| Seleccione rol<br>Seleccionar rol<br>Aprobador del gasto |  |            |
| Intervención<br>Usuarios                                 |  |            |
|                                                          |  |            |
|                                                          |  |            |
|                                                          |  |            |
|                                                          |  |            |
|                                                          |  |            |
|                                                          |  | ::: Cerrar |

Al seleccionar uno de ellos aparecen en la pantalla todos los usuarios del organismo que tienen el perfil de "Fiscalización previa" o de "Aprobador del gasto".

| Asign   | ar petición                                                                                  |                                    |
|---------|----------------------------------------------------------------------------------------------|------------------------------------|
| — Sel   | leccione rol                                                                                 |                                    |
| Interve | nción 🗸                                                                                      |                                    |
| ller    |                                                                                              |                                    |
| 08      |                                                                                              | -                                  |
| Asignal |                                                                                              | Cargo                              |
|         | GARCIA GARCIA, JUAN                                                                          |                                    |
|         | INTERVENTOR, USUARIO DE PROEDAS                                                              |                                    |
|         | USUARIO DE PRUEBAS, PRUEBAS, INTERVENTOR<br>USUARIO ORGANISMO DE PRUEBA SGC,<br>USRORGANISMO | USUARIO ORGANISMO DE PRUEBA<br>SGC |
| _       | o anono anna ano                                                                             |                                    |
|         |                                                                                              |                                    |
|         |                                                                                              |                                    |
|         |                                                                                              |                                    |
|         |                                                                                              |                                    |
|         |                                                                                              |                                    |
|         |                                                                                              |                                    |
|         |                                                                                              |                                    |
|         |                                                                                              |                                    |
|         |                                                                                              | ::: Cerrar                         |
|         |                                                                                              |                                    |
|         |                                                                                              |                                    |

Al seleccionar uno de ellos la propuesta de adjudicación quedará asignada a un firmante y pendiente de que éste firme.

Ahora el interventor y el aprobador del gasto asignados tienen que entrar en la aplicación CONECTA, menú "TRÁMITE DE SOLICITUDES", submenú "Lista de peticiones". Se entra en el detalle de la propuesta de adjudicación y se da al botón "Aprobación". Se aceptan los mensajes de certificado, firma y confirmación que vayan saliendo en pantalla.

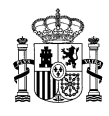

|                           | GOBIERNO<br>BE ESPANA<br>MINISTERIO<br>DE HACIENDA<br>DE HACIENDA<br>DE HACIENDA<br>DE HACIENDA<br>DE HACIENDA<br>DE HACIENDA<br>DE HACIENDA<br>DE HACIENDA<br>DE HACIENDA<br>DIRECCIÓN GENERAL DE RACIONALIZACIÓN<br>Y CENTRALIZACIÓN DE LA CONTRATACIÓN |                                                   |                          |                     |                       |                      |       |  |  |
|---------------------------|----------------------------------------------------------------------------------------------------|---------------------------------------------------|--------------------------|---------------------|-----------------------|----------------------|-------|--|--|
|                           |                                                                                                    | SISTEMA                                           | DE CONTRATACIÓN C        | ENTRALIZADA         | ESTATAL               | Mi Cor               | necta |  |  |
| CATÁLOGO                  | TRÁMITE DE<br>SOLICITUDES                                                                                                    | CONTRATOS<br>TRAMITADOS                           | EMPRESAS<br>Y ORGANISMOS | DATOS<br>DE USUARIO |                       |                      |       |  |  |
| a de peticiones           | Tramitar                                                                                                    |                                                   |                          |                     |                       |                      |       |  |  |
|                           | Petición                                                                                                    |                                                   |                          |                     |                       |                      |       |  |  |
| Definition 2              | 00/0040 D                                                                                                    | diante de anales                                  | -14                      |                     |                       |                      |       |  |  |
| Peticion: 3               | 62/2019 - Per                                                                                                    | idiente de aproba                                 | cion por el org          | janismo             |                       |                      |       |  |  |
| — Cabecera d              | le la propuesta de                                                                                                    | adjudicación                                      |                          |                     |                       | _                    |       |  |  |
| Organismo:<br>-           | AA0000 - ORG/                                                                                                    | ANISMO DE PRUEBA SGC                              |                          |                     |                       |                      |       |  |  |
| Empresa:<br>Peticionario: | 0030 - CANON                                                                                                    | ESPANA, S.A.                                      |                          |                     |                       |                      |       |  |  |
| cuerenarie.               | 20021                                                                                                    |                                                   |                          |                     |                       |                      |       |  |  |
| — Detalle de l            | a propuesta de ad                                                                                                    | judicación                                        |                          |                     |                       |                      |       |  |  |
|                           |                                                                                                    |                                                   | _                        | _                   | •                     |                      |       |  |  |
| stado del artí            | sulo: 🧐 Activo, 🖉                                                                                                    | Artículo modificado, 🔍 A                          | rtículo con mensaje ,    | Bloqueado ,         | UNo encontrado o dado | o de baja            |       |  |  |
| Artículo                  | Unidades                                                                                                    | Descripcio                                        | n Pre                    | cio Importe         | antes de Impuestos    | IVA/IGIC/IPSI        | Est.  |  |  |
| 20.01.01.00.00            | 1,00                                                                                                    | ECF. Portucel/Soporcel.<br>Office Label A4 75 gr. | Canon Océ.<br>2516V144.  | 2,04                | 2,04                  | IVA 21 %             | ٢     |  |  |
| 20.01.01.00.00            | 1,00                                                                                                    | ECF. Portucel/Soporcel.<br>Office Label A3 70 gr. | Canon Océ.<br>2516V149.  | 3,96                | 3,96                  | IVA 21%              | ٢     |  |  |
|                           | 1                                                                                                    | 1                                                 | I                        |                     |                       |                      |       |  |  |
| propuesta de a            | adjudicación y el cor                                                                                                    | mpromiso de gasto correspo                        | ondiente han sido        |                     | Bas                   | e Imponible: 6,00 €  |       |  |  |
| scalizados favor          | ablemente:                                                                                                    |                                                   |                          |                     | Ir                    | nporte total: 7,26 € |       |  |  |
| 7,26 euros, c             | on cargo al ejercicio                                                                                                    | económico del 2019                                |                          |                     |                       |                      |       |  |  |
|                           |                                                                                                    |                                                   |                          |                     |                       |                      |       |  |  |
|                           |                                                                                                    |                                                   |                          |                     |                       |                      |       |  |  |
|                           |                                                                                                    |                                                   |                          |                     |                       |                      |       |  |  |
|                           |                                                                                                    |                                                   |                          |                     |                       |                      |       |  |  |
|                           |                                                                                                    |                                                   |                          |                     |                       |                      |       |  |  |
| - Opciones                |                                                                                                    |                                                   |                          |                     |                       |                      |       |  |  |
| -                         |                                                                                                    |                                                   |                          |                     |                       |                      |       |  |  |
|                           | Documentación                                                                                                    | n Adjunta                                         | Informació               | n Adicional         | - confin              | Aprobaciones         |       |  |  |
|                           |                                                                                                    |                                                   | r                        |                     | <u>Barranoviji</u>    |                      |       |  |  |
|                           |                                                                                                    |                                                   |                          |                     |                       |                      |       |  |  |
|                           |                                                                                                    |                                                   |                          |                     | ::: Aprobación ::: De | negación ::: Vol     | ver   |  |  |
|                           |                                                                                                    |                                                   |                          |                     |                       |                      |       |  |  |

Después de firmar el interventor y el aprobador del gasto, la propuesta de adjudicación ya no sale en sus listas de peticiones porque ya no tienen ninguna acción que hacer sobre ella.

El usuario tramitador que está tramitando la propuesta de adjudicación debe entrar en la aplicación CONECTA, menú "TRÁMITE DE SOLICITUDES", submenú "Lista de peticiones". Una vez que ya han firmado el interventor y aprobador del gasto verá que la propuesta de adjudicación ha cambiado el estado a "Pendiente de envío".

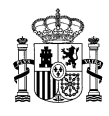

| SOBIE                                            | RNO MINISTERIO<br>DE HACIENDA | D<br>Y               | IRECCIÓN GENERALD<br>CENTRALIZACIÓN DE | E RACIONALIZACIÓ<br>LA CONTRATACIÓN<br>N CENTRALIZADA ESTA | ÓN<br>N            |                | ტ Descone    | ectar |
|--------------------------------------------------|-------------------------------|----------------------|----------------------------------------|------------------------------------------------------------|--------------------|----------------|--------------|-------|
|                                                  |                               | 000000000            | EMORECAS                               | DATOS                                                      |                    |                | Mi Cone      | cta   |
| CATÁLOGO                                         | SOLICITUDES                   | TRAMITADO            | S Y ORGANISMOS                         | DE USUARIO                                                 |                    |                |              |       |
| Lista de peticiones                              | Tramitar<br>Petición          |                      |                                        |                                                            |                    |                |              |       |
| Lista de peticio                                 | nes                           |                      |                                        |                                                            |                    |                |              |       |
| Filtrar por tipo de peti                         | ción                          |                      |                                        |                                                            |                    |                |              |       |
| Columnas a mostrar                               |                               |                      |                                        |                                                            |                    |                |              |       |
| Peticiones     Peticiones     Pulsa sobre el núm | nero de petición para         | tramitar la solicitu | d                                      |                                                            |                    |                |              |       |
| N°<br>Petición                                   | Empro                         | 253                  | Importe Total                          | Estado                                                     | Fecha Ult.<br>Act. | Nº<br>Contrato | Comunicación |       |
| 362/2019 CANON ES                                | SPAÑA, S.A.                   |                      | 7,26                                   | Pendiente de envío                                         | 04/07/2019         |                |              | 1     |
| 360/2019 BULLESP.                                | AÑA, S.A.                     |                      | 181.500,00                             | Pendiente de<br>aprobación por la<br>DGRCC                 | 03/07/2019         |                |              | 3     |
| Hasta a                                          | nuí este proc                 | edimiento            | es común a todo                        | s los organism                                             | os v acuer         | dos m          | arco         |       |

#### 2.4.2. Firmas fuera de la aplicación CONECTA

El usuario que está tramitando la propuesta de adjudicación debe entrar en la aplicación CONECTA, menú "TRÁMITE DE SOLICITUDES", submenú "Lista de peticiones". Entrando en el detalle de la petición hay que **imprimir** la propuesta de adjudicación para pasarla a la firma del interventor y del aprobador del gasto. Se da al icono de la impresora.

| THE OF BELLEV                                         | ANA DE HACIENDA                                                                     | SIST                                                           | EMA DE CONTRATACIÓN      | CENTRALIZADA ESTAT  | TAL | Mi Conecta |
|-------------------------------------------------------|-------------------------------------------------------------------------------------|----------------------------------------------------------------|--------------------------|---------------------|-----|------------|
| ATÁLOGO                                               | TRÁMITE DE<br>SOLICITUDES                                                           | CONTRATOS<br>TRAMTADOS                                         | EMPRESAS<br>Y ORGANISMOS | DATOS<br>DE USUARIO |     |            |
|                                                       | Tramitar                                                                            |                                                                |                          |                     |     |            |
| Petición: 36                                          | Petición<br>3/2019 - Pend                                                           | liente de apro                                                 | obación por el o         | rganismo            |     |            |
| Petición: 36<br>Cabecera de<br>Organismo:             | Petición<br>3/2019 - Pend<br>a propuesta de ad<br>AA0000 - ORGAN                    | liente de apro<br>Judicación<br>ISMO DE PRUEBA S               | obación por el o         | rganismo            |     |            |
| Petición: 36<br>Cabecera de<br>Organismo:<br>Empresa: | Petición<br>3/2019 - Pend<br>a propuesta de ad<br>AA0000 - ORGAN<br>0030 - CANON ES | liente de apro<br>Judicación<br>ISMO DE PRUEBA S<br>PAÑA, S.A. | obación por el o<br>sc   | rganismo            |     |            |

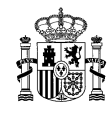

| eto                                              |                          |                                                                                                    | SUBSECRE              | TARIA                            |                                 |
|--------------------------------------------------|--------------------------|----------------------------------------------------------------------------------------------------|-----------------------|----------------------------------|---------------------------------|
|                                                  | MINI<br>DE H             | STERIO<br>ACIENDA                                                                                      | DIRECCIO              | N GENERAL DE R<br>ZACIÓN DE LA C | ACIONALIZACION 1<br>ONTRATACIÓN |
| a wys a                                          |                          |                                                                                                    |                       |                                  |                                 |
|                                                  | SIST                     | TEMA ESTATAL DE CONTRATA                                                                               | ACION CEN             | ITRALIZA                         | DA                              |
|                                                  |                          | PROPUESTA DE ADJUDICACIÓN DE C                                                                         | CONTRATO BASADO       |                                  |                                 |
| TÍTULO CONTRATO                                  | 20/2013 -                | PAPEL                                                                                                  |                       |                                  |                                 |
| ORGANO DE CONTR<br>ORGANISMO DESTI               | INATACION:               | Alcalde del Ayuntamiento<br>AA0000 - ORGANISMO DE PRUEBA SGC                                           |                       |                                  |                                 |
| CALLE, NÚMERO Y                                  | LOCALIDA                 | C/ ORGANISMO DE PRUEBA SGC, 28014 MADRID                                                               |                       |                                  |                                 |
| TELÉFONO: 9100000                                | 00                       | EMAIL: conecta.incidencias@extern                                                                      | os.minhap.e           |                                  |                                 |
| PLAZO DE EJECUCI                                 | ÓN:                      | A.                                                                                                    |                       |                                  |                                 |
| DIRECCIÓN DONDE                                  | DEBERÁ                   | ENTREGARSE LA PRESTACIÓN:                                                                              |                       |                                  |                                 |
| ARTÍCULO                                         | UNIDADES                 | DESCRIPCIÓN                                                                                            | PRECIO                | DE IMPUESTOS                     | IVA/IGIC/IPSI %                 |
| 20.01.01.00.0002                                 | 1,00                     | ECF. Pertuezi/Seperati. Canon Cef. Office Label A4-75 gr.<br>2516/144.                                 | 2,04                  | 2,04                             | IVA (21 %)                      |
| 20.01.01.00.0003                                 | 1,00                     | ECF. Perfueci/Sepereci. Canon Océ. Office Label A3-70 gr.<br>2516/149.                                 | 3,96                  | 3,96                             | IVA (21 %)                      |
|                                                  |                          |                                                                                                    | BASE IMPONIB          | LE                               | 6,00 ¢                          |
|                                                  |                          |                                                                                                    | IVA(21%)              |                                  | 1,26 €                          |
|                                                  |                          |                                                                                                    | TOTAL                 |                                  | 7,26 €                          |
|                                                  |                          |                                                                                                    |                       | juew                             | es, 04 de julio de 2019         |
| CN-                                              |                          | , giv en Nam e=i                                                                                       |                       | i, serialNum                     | ber=50                          |
| DILIGENCIA:                                      |                          |                                                                                                    |                       |                                  |                                 |
| Para hacer constar                               | que la propi             | uesta de adjudicación y el compromiso de gasto corresp<br>7.26 euros, con caroo al efercicio económico | oondiente han sido f  | iscalizados favora               | blemente:                       |
|                                                  |                          | •                                                                                                    |                       |                                  |                                 |
|                                                  |                          |                                                                                                    |                       |                                  |                                 |
| EL I                                             | NTERVENTO                | R                                                                                                    | EL RESPONS            | SABLE DEL ORGA                   | NISMO DESTINATARIO              |
| FECHA:                                           |                          |                                                                                                    | FECHA:<br>NOMBRE:     |                                  |                                 |
| Alcalda del Avustanti                            | esto.                    |                                                                                                    | CANGU:                |                                  |                                 |
|                                                  |                          | documento en el sitio web del Sistema Estatal de Contr                                                 | ratación Centralizada | en la sección                    |                                 |
| Verifique la autentició                          | ad de este               |                                                                                                    |                       |                                  |                                 |
| Verifique la autentició<br>Verificación de docum | ad de este<br>ientos med | iante el Código Seguro de Verificación ID DOCUMENTO::                                                  | #3632019# -HAS H      | DOCUMENTO:# A                    | BEBF2C345#                      |

Es muy importante que en el impreso de la propuesta de adjudicación se incluya la fecha, el nombre y el cargo de los firmantes, antes de que éstos firmen.

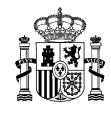

Pueden firmar electrónicamente en cualquier otro sistema y el archivo con la firma (pdf) se debe adjuntar en CONECTA, a la propuesta de adjudicación.

El usuario *Peticionario* o *Tramitador* adjuntará el documento correctamente firmado al expediente seleccionando la opción: *Firmas de la propuesta de adjudicación,* dentro de los detalles de la misma propuesta.

| Documentación Adjunta | Información Adicional               | Firmas propuesta de | Aprobaciones          |
|-----------------------|-------------------------------------|---------------------|-----------------------|
| Financiación UE       | Datos para la segunda<br>licitación |                     |                       |
|                       |                                     |                     |                       |
|                       |                                     |                     |                       |
| Apro                  | bación - Denegación                 |                     |                       |
| c                     | argo                                |                     |                       |
|                       | 🗹 Intervención 🗹 Aprobació          | n del gasto         |                       |
| v                     | alidación ————                      |                     |                       |
| ● Ap                  | probación                           |                     |                       |
| ODe                   | negación                            |                     |                       |
| F                     | ichero con la firma manuscrita      | a                   |                       |
|                       | N                                   |                     | Examinar.             |
| El tama               | ino dei fichero adjunto no puede    | ser superior a 3 Mb |                       |
|                       |                                     |                     | ::: Adjuntar y firmar |

Se marcan las opciones "Intervención" y "Aprobación del Gasto", se selecciona el fichero con la firma (.pdf), y se da al botón "Adjuntar y firmar". Se aceptan los mensajes de firma, de certificado y de confirmación, y se vuelve a la lista de peticiones. Se ve que la propuesta de adjudicación ha cambiado el estado a "Pendiente de envío".

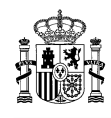

|                                   | ERNO MINISTERIO<br>PANA DE HACIENDA |                     | DIRECCIÓN GENERA<br>Y CENTRALIZACIÓN<br>SISTEMA DE CONTRATA | LDE RACIONALIZ<br>DE LA CONTRATZ<br>CIÓN CENTRALIZAD | ZACIÓN<br>ACIÓN<br>A ESTATAL |                | U Descone    | ctar<br>ta |
|-----------------------------------|-------------------------------------|---------------------|-------------------------------------------------------------|------------------------------------------------------|------------------------------|----------------|--------------|------------|
| CATÁLOGO                          | TRÁMITE DE<br>SOLICITUDES           | CONT RATI           | DS EMPRESAS<br>DS Y ORGANISMO                               | DATOS<br>IS DE USUARI                                | 0                            |                |              |            |
| Lista de peticiones               | Tramitar<br>Petición                |                     |                                                             |                                                      |                              |                |              |            |
| Lista de peticio                  | ones                                |                     |                                                             |                                                      |                              |                |              |            |
| Filtrar por tipo de pet           | ición                               |                     |                                                             |                                                      |                              |                |              |            |
| Columnas a mostrar                |                                     |                     |                                                             |                                                      |                              |                |              |            |
| Peticiones     Pulsa sobre el nún | nero de petición para               | tramitar la solicit | ud                                                          |                                                      |                              |                |              |            |
| N⁰<br>Petición                    | Empr                                | esa                 | Importe To                                                  | otal Estado                                          | Fecha Ult.<br>Act.           | N⁰<br>Contrato | Comunicación | ~          |
| 363/2019 CANON E                  | SPAÑA, S.A.                         |                     | 7                                                           | ,26 Pendiente de                                     | envío 04/07/2019             |                |              |            |

> Hasta aquí, este procedimiento es común a todos los organismos y acuerdos marco.

# 2.5. Envío de la propuesta de adjudicación a la DGRCC para revisión

A partir de este capítulo se describe la tramitación de propuestas de adjudicación y firma de contratos basados para los organismos adheridos a acuerdos marco regidos por la Ley 9/2017 de Contratos del Sector Público.

Se entra en el detalle de la propuesta de adjudicación y se da al botón "Enviar para informe"

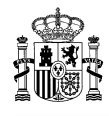

| GOBIN<br>DE ES                                           | ERNO MINISTERIO<br>PAÑA DE HACIENDA                          | DIRECCIÓN GENERA<br>Y CENTRALIZACIÓN<br>SISTEMA DE CONTRATAC           | LDE RAC<br>DE LA CO        | CIONALIZACIÓN<br>DNTRATACIÓN<br>RALIZADA ESTATAL | ن Desco<br>Mi Con                           | nectar     |
|----------------------------------------------------------|--------------------------------------------------------------|------------------------------------------------------------------------|----------------------------|--------------------------------------------------|---------------------------------------------|------------|
| CATÁLOGO                                                 | TRÁMITE DE<br>SOLICITUDES                                    | CONTRATOS EMPRESAS<br>TRAMITADOS Y ORGANISMOS                          | s DI                       | DATOS<br>E USUARIO                               | MI COI                                      | cula       |
| sta de peticiones                                        | Tramitar<br>Petición                                         |                                                                        |                            |                                                  |                                             |            |
| Petición: 3                                              | 62/2019 - Per<br>le la propuesta de                          | adjudicación                                                           |                            |                                                  |                                             |            |
| Organismo:                                               | AA0000 - ORG/                                                | ANISMO DE PRUEBA SGC                                                   |                            |                                                  | ١                                           |            |
| Empresa:<br>Peticionario:                                | 20927                                                        | ESPANA, S.A.                                                           |                            |                                                  |                                             |            |
| Detalle de l<br>Estado del artíc                         | a propuesta de adj<br>sulo: O Activo, I                      | udicación ————————————————————————————————————                         | aje , <sup>———————</sup> B | loqueado , 🕕 No encontrado o dado                | o de baja                                   |            |
| Artículo                                                 | Unidades                                                     | Descripcion                                                            | Precio                     | Importe antes de Impuestos                       | IVA/IGIC/IPSI                               | Est.       |
| 20.01.01.00.00                                           | .02 1,00                                                     | ECF. Portucel/Soporcel. Canon Océ.<br>Office Label A4 75 gr. 2516V144. | 2,04                       | 2,04                                             | IVA 21%                                     | $\bigcirc$ |
| 20.01.01.00.00                                           | 03 1,00                                                      | ECF. Portucel/Soporcel. Canon Océ.<br>Office Label A3 70 gr. 2516V149. | 3,96                       | 3,96                                             | IVA 21%                                     | $\odot$    |
| La propuesta de a<br>fiscalizados favor<br>7,26 euros, c | udjudicación y el cor<br>ablemente:<br>on cargo al ejercicio | npromiso de gasto correspondiente han side<br>económico del 2019       | 2                          | Basi<br>Ir                                       | e Imponible: 6,00 €<br>nporte total: 7,26 € |            |
| Opciones                                                 | <u>Documentación</u>                                         | Adjunta                                                                | mación Ad                  | icional                                          | Aprobaciones                                |            |
|                                                          |                                                              |                                                                        |                            |                                                  |                                             |            |

La propuesta de adjudicación pasa al estado **"Pendiente de control"**. El organismo no tiene ya ninguna acción disponible y tiene que esperar a que la DGRCC la devuelva, con o sin informe.

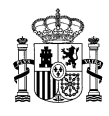

| * GOBIERN<br>* GOBIERN<br>DE ESPAN | O MINISTERIO<br>IA DE HACIENDA | DIR<br>Y C              | ECCIÓN GENERALD<br>ENTRALIZACIÓN DE | E RACIONALIZACIÓN<br>LA CONTRATACIÓN | 4                  |                | ტ Descone    | ctar |
|------------------------------------|--------------------------------|-------------------------|-------------------------------------|--------------------------------------|--------------------|----------------|--------------|------|
|                                    |                                | SIS                     | TEMA DE CONTRATACIÓN                | I CENTRALIZADA ESTAT                 | AL                 |                | Mi Conec     | ta   |
| CATÁLOGO                           | TRÁMITE DE<br>SOLICITUDES      | CONTRATOS<br>TRAMITADOS | EMPRESAS<br>Y ORGANISMOS            | DATOS<br>DE USUARIO                  |                    |                |              |      |
| Lista de peticiones                | Tramitar<br>Petición           |                         |                                     |                                      |                    |                |              |      |
| Lista de peticion                  | es                             |                         |                                     |                                      |                    |                |              |      |
| Filtrar por tipo de petici         | ón                             |                         |                                     |                                      |                    |                |              |      |
| Columnas a mostrar                 |                                |                         |                                     |                                      |                    |                |              |      |
| Peticiones                         |                                |                         |                                     |                                      |                    |                |              |      |
| Pulsa sobre el númer               | o de petición para t           | tramitar la solicitud   |                                     |                                      |                    |                |              |      |
| N⁰<br>Petición                     | Empre                          | sa                      | Importe Total                       | Estado                               | Fecha Ult.<br>Act. | N⁰<br>Contrato | Comunicación | ~    |
| 363/2019 CANON ESP                 | AÑA, S.A.                      |                         | 7,26                                | Pendiente de envío                   | 04/07/2019         |                |              |      |
| 362/2019 CANON ESP                 | AÑA, S.A.                      |                         | 7,26                                | Pendiente de control                 | 04/07/2019         |                |              | )    |

Si la DGRCC va a informar la propuesta esta pasa al estado de "Pendiente informe".

| Archivo Edición                    | Ver Favoritos<br>pp - Inicio de s | Herramientas<br>Outlook Web A | Ayuda<br>App 避 ECONECTA - E                                | EXPLOTACI 🦉 EC                                             | CONECTA - PR       | EPRODU.        |                             |
|------------------------------------|-----------------------------------|-------------------------------|------------------------------------------------------------|------------------------------------------------------------|--------------------|----------------|-----------------------------|
|                                    | NO MINISTERIO<br>NA DE HACIENDA   | DIR<br>Y Cl<br>SIST           | ECCIÓN GENERALD<br>ENTRALIZACIÓN DE<br>EMA DE CONTRATACIÓN | E RACIONALIZACIÓ<br>LA CONTRATACIÓI<br>I CENTRALIZADA ESTA | DN<br>N<br>ITAL    |                | し Desconectar<br>Mi Conecta |
| CATÁLOGO                           | TRÁMITE DE<br>SOLICITUDES         | CONTRATOS<br>TRAMITADOS       | EMPRESAS<br>Y ORGANISMOS                                   | DATOS<br>DE USUARIO                                        |                    |                |                             |
| Lista de peticiones                | Tramitar<br>Petición              |                               |                                                            |                                                            |                    |                |                             |
| Lista de peticior                  | nes                               |                               |                                                            |                                                            |                    |                |                             |
| Filtrar por tipo de petic          | ión                               |                               |                                                            |                                                            |                    |                |                             |
| Columnas a mostrar                 |                                   |                               |                                                            |                                                            |                    |                |                             |
| Peticiones     Pulsa sobre el núme | ero de petición para 1            | tramitar la solicitud         |                                                            |                                                            |                    |                |                             |
| N⁰<br>Petición                     | Empre                             | sa                            | Importe Total                                              | Estado                                                     | Fecha Ult.<br>Act. | Nº<br>Contrato | Comunicación                |
| 364/2019 ANTALIS IB                | ERIA, S.A.U.                      |                               | 257,97                                                     | Contrato firmado                                           | 05/07/2019         |                |                             |
| 363/2019 CANON ESP                 | PAÑA, S.A.                        |                               | 7,26                                                       | Pendiente Informe                                          | 05/07/2019         |                |                             |

Cuando la DGRCC devuelve la propuesta de adjudicación, ésta cambia al estado de **"Pendiente Revisión"**, tanto si no la ha revisado como si la ha revisado con informe favorable. A partir de este momento el organismo adherido toma el control de su propuesta de adjudicación.

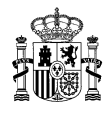

| GOBIE                    | RNO MINISTERIO<br>ANA DE HACIENDA |                         | CCIÓN GENERALDE<br>NTRALIZACIÓN DE I<br>MA DE CONTRATACIÓN | E RACIONALIZACIÓN<br>LA CONTRATACIÓN<br>CENTRALIZADA ESTAT | N<br>AL            |                | し Desconecta<br>Mi Conecta | r |
|--------------------------|-----------------------------------|-------------------------|------------------------------------------------------------|------------------------------------------------------------|--------------------|----------------|----------------------------|---|
| CATÁLOGO                 | TRÁMITE DE<br>SOLICITUDES         | CONTRATOS<br>TRAMITADOS | EMPRESAS<br>Y ORGANISMOS                                   | DATOS<br>DE USUARIO                                        |                    |                |                            |   |
| Lista de peticiones      | Tramitar<br>Petición              |                         |                                                            |                                                            |                    |                |                            |   |
| Lista de peticio         | nes                               |                         |                                                            |                                                            |                    |                |                            |   |
| Filtrar por tipo de peti | ción                              |                         |                                                            |                                                            |                    |                |                            |   |
| Columnas a mostrar       |                                   |                         |                                                            |                                                            |                    |                |                            |   |
| Peticiones               |                                   |                         |                                                            |                                                            |                    |                |                            |   |
| Pulsa sobre el nún       | iero de petición para             | tramitar la solicitud   |                                                            |                                                            |                    |                |                            |   |
| N⁰<br>Petición           | Empre                             | esa                     | Importe Total                                              | Estado                                                     | Fecha Ult.<br>Act. | N⁰<br>Contrato | Comunicación               |   |
| 363/2019 CANON ES        | SPAÑA, S.A.                       |                         | 7,26                                                       | Pendiente de envío                                         | 04/07/2019         |                |                            |   |
| 362/2019 CANON ES        | SPAÑA, S.A.                       |                         | 7,26                                                       | Pendiente Revisión                                         | 04/07/2019         |                |                            |   |

Si la DGRCC devuelve la propuesta de adjudicación con informe desfavorable, ésta cambia el estado **"Petición con informe desfavorable".** Lo único que puede hacer el organismo es adjuntar documentación o subsanar las firmas (realizadas fuera de CONECTA), tal y como se explica en el apartado 2.6.3 de este manual.

|                         | ERNO MINISTERIO<br>PANA DE HACIENDA | DIR<br>Y CI             | ECCIÓN GENERALD<br>ENTRALIZACIÓN DE | E RACIONALIZACIÓ<br>LA CONTRATACIÓN | N                  | ሳ              | Desconecta   |
|-------------------------|-------------------------------------|-------------------------|-------------------------------------|-------------------------------------|--------------------|----------------|--------------|
|                         |                                     | SIST                    | EMA DE CONTRATACIÓN                 | I CENTRALIZADA ESTA                 | TAL                |                | Mi Conecta   |
| CATÁLOGO                | TRÁMITE DE<br>SOLICITUDES           | CONTRATOS<br>TRAMITADOS | EMPRESAS<br>Y ORGANISMOS            | DATOS<br>DE USUARIO                 |                    |                |              |
| Lista de peticiones     | Tramitar<br>Petición                |                         |                                     |                                     |                    |                |              |
| Lista de peticio        | ones                                |                         |                                     |                                     |                    |                |              |
| Filtrar por tipo de per | tición                              |                         |                                     |                                     |                    |                |              |
| Columnas a mostrar      |                                     |                         |                                     |                                     |                    |                |              |
|                         |                                     |                         |                                     |                                     |                    |                |              |
| Pulsa sobre el núr      | mero de petición para               | tramitar la solicitud   |                                     |                                     |                    |                |              |
| N⁰<br>Petición          | En                                  | npresa                  | Importe<br>Total                    | Estado                              | Fecha Ult.<br>Act. | Nº<br>Contrato | Comunicación |
| 389/2019 BECHTLE        | DIRECT, S.L.U.                      |                         | 786,40                              | Petición con inforr<br>desfavorable | me 22/07/2019      |                |              |
| 339/2019 CANON E        | SPAÑA, S.A.                         |                         | 1.210,00                            | Petición con infor<br>desfavorable  | me 26/06/2019      |                |              |

# 2.6. Revisión en el organismo de la propuesta de contrato basado

La DGRCC devuelve la propuesta de contrato basado al organismo adherido para que continúe con la tramitación. Puede no haber revisado la propuesta, haberla revisado con un informe favorable o revisado con un informe desfavorable. También puede haber pedido subsanación, solicitando nueva documentación o nuevas firmas (realizadas fuera de CONECTA).

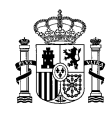

El usuario que puede continuar con la tramitación debe tener el perfil de "Revisor". Este usuario es el que revisa la propuesta antes de pasarla a la firma del órgano de contratación del organismo. Cualquier usuario con otro perfil, no tendrá los botones activos.

En el organismo adherido debe haber algún usuario con el perfil de "Revisor".

#### 2.6.1. Informe favorable o sin control previo de la DGRCC

El usuario que tenga el perfil de "Revisor" tiene que entrar en el detalle de la propuesta que estará en estado **"Pendiente revisión"**.

Si no ha tenido control previo por parte de la DGRCC se verá así:

| GOBIE<br>DE EST                                                                          | ERNO MINISTERIO<br>PANA DE HACIENDA                                             | DIRECCIÓN<br>Y CENTRAL<br>SISTEMA DE C                                                                                   | GENERAL DE RAC<br>IZACIÓN DE LA CO<br>CONTRATACIÓN CENT | IONALIZACIÓN<br>INTRATACIÓN<br>RALIZADA ESTATAL | Des ل Des<br>Mi C                                          | conecta    |
|------------------------------------------------------------------------------------------|---------------------------------------------------------------------------------|----------------------------------------------------------------------------------------------------|---------------------------------------------------------|-------------------------------------------------|------------------------------------------------------------|------------|
| CATÁLOGO                                                                                 | TRÁMITE DE<br>SOLICITUDES                                                       | CONTRATOS EN<br>TRAMITADOS Y OR                                                                                          | MPRESAS<br>RGANISMOS DE                                 | DATOS<br>USUARIO                                |                                                            |            |
| ta de peticiones                                                                         | Tramitar<br>Petición                                                            |                                                                                                    |                                                         |                                                 |                                                            |            |
| Petición: 3<br>Cabecera d<br>Organismo:<br>Empresa:<br>Peticionario:                     | 79/2019 - Per<br>le la propuesta de<br>AA0000 - ORG/<br>6641 - INAPA E<br>20927 | diente Revisión (Sin<br>adjudicación<br>INISMO DE PRUEBA SGC<br>SPAÑA DISTRIBUCION DE PAPE                               | a control previo                                        | <b>b</b> )                                      |                                                            |            |
| Detalle de l<br>Estado del artíc                                                         | a propuesta de adj<br>culo: O Activo, I                                         | udicación<br>Artículo modificado, 🛈 Artícul                                                                              | lo con mensaje , 🖼 Bl                                   | oqueado , 🔍 No encontrado o                     | dado de baja                                               |            |
|                                                                                          | University                                                                      | Desemperen                                                                                                    |                                                         | importe antes de impacs                         |                                                            |            |
| 20.01.01.00.00                                                                           | 3,00                                                                            | ECF. Portucel Soporcel. Inacop<br>PEFC 70 A4. 206024.                                                                    | pia. Office 2,04                                        |                                                 | 6,12 IVA 21 %                                              | Ø          |
| 20.01.01.00.00<br>La propuesta de a<br>fiscalizados favor<br>7,41 euros, o               | 110 3,00<br>adjudicación y el cor<br>rablemente:<br>on cargo al ejercicio       | ECF. Portucel Soporcel. Inaco<br>PEFC 70 A4. 206024.<br>npromiso de gasto correspondie<br>económico del 2019             | nte han sido                                            |                                                 | 6,12 IVA 21 %<br>Base Imponible: 6,1<br>Importe total: 7,4 | 2 €<br>1 € |
| 20.01.01.00.00<br>La propuesta de a<br>fiscalizados favor<br>7,41 euros, o<br>Opciones - | 110 3,00<br>adjudicación y el cor<br>rablemente:<br>on cargo al ejercicio       | ECF. Portucel Soporcel. Inaco;<br>PEFC 70 A4. 206024.<br>Ipromiso de gasto correspondie<br>económico del 2019<br>Adjunta | nte han sido                                            | cional                                          | 6,12 IVA 21 %<br>Base Imponible: 6,1<br>Importe total: 7,4 | 2 €<br>1 € |

Si la DGRCC la ha informado favorablemente:

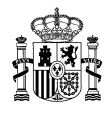

|                                                                                                    | TRÁMITE DE                                                                                                    |                                                                                               | EMPRECAC.             | DATOS                     |                                               | Mi Cor                                                                                       |
|----------------------------------------------------------------------------------------------------|----------------------------------------------------------------------------------------------------|-----------------------------------------------------------------------------------------------|-----------------------|---------------------------|-----------------------------------------------|----------------------------------------------------------------------------------------------|
| CATÁLOGO                                                                                                    | SOLICITUDES                                                                                                    | TRAMITADOS                                                                                    | Y ORGANISMOS          | DE USUARIO                |                                               |                                                                                              |
| a de peticiones                                                                                                    | Tramitar<br>Petición                                                                                                   |                                                                                               |                       |                           |                                               |                                                                                              |
| Petición: 21<br>Cabecera de                                                                                                    | 1/2019 - Pen<br>la propuesta de a                                                                                      | diente Revisión<br>adjudicación                                                               | (Con informe          | favorable)                |                                               |                                                                                              |
| Organismo:                                                                                                    | AA0000 - ORGA                                                                                                    | NISMO DE PRUEBA SGO                                                                           | 2                     |                           |                                               |                                                                                              |
| Empresa:                                                                                                    | 0752 - SPECIAL                                                                                                    | IST COMPUTER CENTRE                                                                           | ES, S.L               |                           |                                               |                                                                                              |
|                                                                                                    |                                                                                                    |                                                                                               | Aracaio con mensaje , |                           |                                               |                                                                                              |
| Artículo                                                                                                    | Unidades                                                                                                    | Descript                                                                                      | ion Pr                | ecio Importe ant          | es de Impuestos                               | IVA/IGIC/IPSI                                                                                |
| Artículo<br>02.01.01.50.004<br>La propuesta de ad<br>fiscalizados favoral<br>1.099,29 euros                                          | Unidades           7         10,00           ljudicación y el comblemente:                                             | Descripc<br>LICENCIAS S.O WinPrr<br>V8.<br>apromiso de gasto corres<br>icio económico del 201 | spondiente han sido   | ecio Importe ant<br>90,85 | es de Impuestos<br>908,50<br>Base In<br>Impor | IVA/IGIC/IPSI<br>IVA 21 %<br>mponible: 908,50 €<br>te total: 1.099,29 €                      |
| Artículo<br>02.01.01.50.004<br>La propuesta de ad<br>fiscalizados favoral<br>1.099,29 euros<br>— La petición t                       | Unidades       7     10,00       Ijudicación y el com<br>blemente:       a, con cargo al ejero       iene informe favo | Descripc<br>LICENCIAS S.O WinPr<br>V8.<br>apromiso de gasto corres<br>icio económico del 201  | spondiente han sido   | 90,85                     | es de Impuestos<br>908,50<br>Base In<br>Impor | IVA/IGIC/IPSI<br>IVA 21 %<br>mponible: 908,50 €<br>te total: 1.099,29 €                      |
| Artículo<br>02.01.01.50.004<br>La propuesta de ad<br>fiscalizados favoral<br>1.099,29 euros<br>La petición t<br>Según AM             | Unidades       7     10,00       ljudicación y el com<br>blemente:       a, con cargo al ejero       iene informe favo | Descripc                                                                                      | spondiente han sido   | ecia Importe ant<br>90,85 | es de Impuestos<br>908,50<br>Base in<br>Impor | IVA/IGIC/IPSI           IVA 21 %           nponible: 908,50 €           te total: 1.099,29 € |
| Artículo<br>02.01.01.50.004<br>La propuesta de ad<br>fiscalizados favoral<br>1.099,29 euros<br>La petición t<br>Según AM<br>Opciones | Unidades       7     10,00       Ijudicación y el com<br>blemente:       a, con cargo al ejero       iene informe favo | Descripc                                                                                      | spondiente han sido   | ecio Importe ant<br>90,85 | es de Impuestos<br>908,50<br>Base in<br>Impor | IVA/IGIC/IPSI           IVA 21 %           mponible: 908,50 €           te total: 1.099,29 € |

El revisor del órgano de contratación puede:

- Solicitar documentación. Dando al botón "Solicitar documentación" se devuelve la propuesta al tramitador del organismo para que adjunte documentación. Se abre otra pantalla donde se escribe lo que se solicita. La propuesta de contrato basado pasa al estado "Pendiente adjuntar documentación". La documentación se adjunta tal y como se explica en el apartado 2.2. de este manual.
- Asignar órgano de contratación. Antes de enviar la propuesta de contrato basado al órgano contratación para su firma, hay que asignársela. Dando al botón "Asignar" se abre una pantalla con los usuarios del organismo adherido que tienen el perfil de órgano de contratación. Se selecciona a uno de ellos y se da al botón "Cerrar".

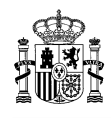

|              |               | -                        |
|--------------|---------------|--------------------------|
| Asignar      | Usuario       |                          |
| <u> </u>     | GARCIA, JAIME | ALCALDE DEL AYONTAMIENTO |
|              | PEREZ, JUAN   | CONCEJAL DE CULTURA      |
| $\mathbf{b}$ | PÉREZ, SARA   | TENIENTE DE ALCALDE      |
|              |               |                          |
|              |               |                          |
|              |               |                          |
|              |               |                          |
|              |               |                          |
|              |               |                          |
|              |               |                          |
|              |               |                          |
|              |               |                          |
|              |               |                          |
|              |               |                          |
|              |               |                          |
|              |               |                          |
|              |               |                          |
|              |               |                          |
|              |               |                          |

Se puede ver a qué órgano de contratación se ha asignado la firma del contrato basado, haciendo clic en "Aprobaciones".

| Opciones                                  | Información Adicional                           | Aprobaciones                     |
|-------------------------------------------|-------------------------------------------------|----------------------------------|
| :::: Asignar :::: Solicitar Documentación | ::: Preparar aprobación ::: Preparar denegación | ::: Borrador contrato ::: Volver |

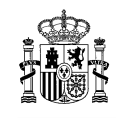

| Aprob    | acionas                                                      |
|----------|--------------------------------------------------------------|
| Aprob    | aciones                                                      |
| Pet      | icionario: PACO APROBADOR-PETICIONARIO                       |
| Operitor |                                                              |
|          | Cargo:                                                       |
|          |                                                              |
| 1        | Fecha de Firma: 05/09/2019                                   |
|          |                                                              |
| Fis      | calización previa adjuntada por: PACO APROBADOR-PETICIONARIO |
|          | Estade: Assolution                                           |
|          | Carpo                                                        |
|          | ungu.                                                        |
|          |                                                              |
|          | Fecha de Firma: 05/09/2019                                   |
|          | Ver firma manuscrita Ver documento original                  |
|          |                                                              |
| — Арг    | obación del gasto adjuntada por: PACO APROBADOR-PETICIONARIO |
|          | Estado: Aprobado                                             |
|          | Cargo:                                                       |
|          |                                                              |
|          | Eachs do Eirms 05/00/2010                                    |
|          | Ver firma manuscrita Ver documento original                  |
|          |                                                              |
| Ór       | ano de contratación: JAIME GARCIA                            |
|          |                                                              |
|          | Estado: Pendiente revisión, Asignado a: JAIME GARCIA         |
|          | Cargo: ALCALDE DEL AYUNTAMIENTO                              |
|          | Firma:                                                       |
|          | Fecha de Firma:                                              |
|          |                                                              |
|          | ::: Cerrar                                                   |
| 1        |                                                              |

- Preparar aprobación. Dando al botón "Preparar aprobación" se pasa la propuesta de contrato basado a la firma del órgano de contratación. Antes, hay que asignársela al firmante, dando al botón "Asignar". La propuesta pasa al estado "Pendiente firma contrato".
- Preparar denegación. Dando al botón "Preparar denegación" se pasa la denegación de la propuesta de contrato basado a la firma del órgano de contratación. Antes hay que asignársela al firmante, dando al botón "Asignar". La propuesta pasa al estado "Pendiente firma denegación".
- Borrador contrato. Se puede ver el borrador del contrato que va a firmar el órgano de contratación, dando al botón "Borrador contrato".

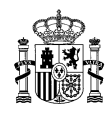

#### 2.6.2. Informe desfavorable

El estado de la propuesta de contrato basado es **"Petición con informe desfavorable"**. Lo único que se puede hacer es subsanarla o denegarla.

El usuario que puede subsanar tiene que tener el perfil de "**Tramitador de organismo**", tal y como se explica en el apartado siguiente, 2.6.3.

|                                                                                                 | MINISTERIO<br>DE HACIENDA                                                                          | DIRECCIÓN GENERA<br>Y CENTRALIZACIÓN<br>SISTEMA DE CONTRATAC                                                      | LDE RAC<br>DE LA CO   | IONALIZACIÓN<br>DNTRATACIÓN<br>RALIZADA ESTATAL | ტ Desco                                                       | nectar |
|-------------------------------------------------------------------------------------------------|----------------------------------------------------------------------------------------------------|----------------------------------------------------------------------------------------------------|-----------------------|-------------------------------------------------|---------------------------------------------------------------|--------|
|                                                                                                 | TRÁMITE DE                                                                                         | CONTRATOS EMPRESAS                                                                                                |                       | DATOS                                           | Wil Con                                                       | ecta   |
| CATALOGO                                                                                        | OLICITUDES                                                                                         | TRAMITADOS Y ORGANISMO:                                                                                           | S DE                  | USUARIO                                         |                                                               |        |
| Lista de peticiones                                                                             | Tramitar<br>Petición                                                                               |                                                                                                    |                       |                                                 |                                                               |        |
| Petición: 162/<br>Cabecera de la<br>Organismo:<br>Empresa:<br>Peticionario:<br>Detalle de la pr | 2019 - Pet<br>propuesta de a<br>AA0000 - ORG <i>I</i><br>7523 - SUMINIS<br>20927<br>opuesta de adj | ición con informe desfavora<br>adjudicación<br>INISMO DE PRUEBA SGC<br>TROS INTEGRALES LA ROCHA S.L.<br>udicación | able                  |                                                 |                                                               |        |
| Estado del artículo                                                                             | : 📀 Activo, 🌽                                                                                      | Artículo modificado, 🕕 Artículo con mens                                                                          | aje , <sup>——</sup> B | oqueado , 🔍 No encontrado o dado                | de baja                                                       | Ect    |
| 20.01.02.00.0005                                                                                | 500,00                                                                                             | TCF. MONDI PAPER SALES. NAUTILUS<br>REFRESH. PAPEL DIN A3. REFRESH 75<br>GR                                       | 4,76                  | 2.380,00                                        | IVA 21 %                                                      | ©      |
| La propuesta de adjuc<br>fiscalizados favorable<br>2.879,80 euros, co<br>La petición tier       | licación y el cor<br>mente:<br>on cargo al ejerc<br>te informe desi                                | npromiso de gasto correspondiente han sid<br>vicio económico del 2019<br>iavorable                                | o                     | Base Impor<br>Impor                             | oonible: 2.380,00 €<br>te total: 2.879,80 €<br>. Cee A Coruña |        |
| No cumple la Ley de l                                                                           | Contratos<br>Documentación                                                                         | Adjunta                                                                                                    | mación Ad             | icional                                         | Aprobaciones                                                  |        |
|                                                                                                 |                                                                                                    |                                                                                                    |                       | ::: Subsanar ap                                 | robación ::: Volv                                             | /er    |

El usuario que puede preparar la denegación tiene que tener el perfil de "**Revisor del órgano de contratación**"

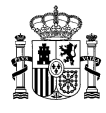

| GOBIE                     | RNO MINISTERIO<br>ANA DE HACIENDA | DIRECCIÓN GENERA<br>Y CENTRALIZACIÓN<br>SISTEMA DE CONTRATA | LDE RAC<br>DE LA CO<br>CIÓN CENT | CIONALIZACIÓN<br>ONTRATACIÓN<br>RALIZADA ESTATA | IL.                | ل Desco<br>Mi Con     | nectai<br>iecta |
|---------------------------|-----------------------------------|-------------------------------------------------------------|----------------------------------|-------------------------------------------------|--------------------|-----------------------|-----------------|
| CATÁLOGO                  | TRÁMITE DE                        | CONTRATOS EMPRESAS                                          |                                  | DATOS                                           |                    |                       |                 |
|                           | Tramitar                          | TRAMITADOS Y ORGANISMU                                      | s D                              | E USUARIU                                       |                    |                       |                 |
| ista de peticiones        | Petición                          |                                                             |                                  |                                                 |                    |                       |                 |
|                           |                                   |                                                             |                                  |                                                 |                    |                       |                 |
| Petición: 16              | 62/2019 - Pet                     | ición con informe desfavor                                  | able                             |                                                 |                    |                       |                 |
| Cabecera de               | e la propuesta de                 | adiudicación                                                |                                  |                                                 |                    |                       |                 |
|                           |                                   |                                                             |                                  |                                                 |                    |                       |                 |
| Organismo:                | AA0000 - ORG/                     | ANISMO DE PRUEBA SGC                                        |                                  |                                                 |                    |                       |                 |
| Empresa:<br>Reficienaria: | 20927                             | TRUS INTEGRALES LA ROCHA S.L.                               |                                  |                                                 |                    | ~~                    |                 |
| Petiololiano.             | 20021                             |                                                             |                                  |                                                 |                    |                       |                 |
| Detalle de la             | a propuesta de ad                 | iudicación                                                  |                                  |                                                 |                    |                       |                 |
|                           |                                   |                                                             |                                  |                                                 |                    |                       |                 |
| Estado del artíc          | ulo: 🞯 Activo, 🌽                  | Artículo modificado, 🕕 Artículo con men                     | saje , <sup>——</sup> B           | loqueado , 🕕 No                                 | encontrado o dado  | de baja               |                 |
| Artículo                  | Unidades                          | Descripcion                                                 | Precio                           | Importe antes                                   | de Impuestos       | IVA/IGIC/IPSI         | Est.            |
|                           |                                   | TCF. MONDI PAPER SALES. NAUTILUS                            |                                  |                                                 |                    |                       |                 |
| 20.01.02.00.000           | 05 500,00                         | REFRESH. PAPEL DIN A3. REFRESH 75<br>GR.                    | 4,76                             |                                                 | 2.380,00           | IVA 21 %              |                 |
| L                         |                                   |                                                             |                                  | 1                                               |                    |                       |                 |
| La propuesta de a         | diudicación v el cor              | npromiso de gasto correspondiente han sig                   | lo                               |                                                 | Base Imp           | onible: 2.380.00 €    |                 |
| fiscalizados favora       | ablemente:                        | ·····                                                       |                                  |                                                 | Import             | te total: 2,879,80, € |                 |
| 2.879,80 euro             | s, con cargo al ejer              | cicio económico del 2019                                    |                                  |                                                 | impon              |                       |                 |
|                           |                                   |                                                             |                                  |                                                 |                    |                       |                 |
|                           |                                   |                                                             |                                  |                                                 |                    |                       |                 |
|                           |                                   |                                                             |                                  |                                                 |                    |                       |                 |
|                           |                                   |                                                             |                                  |                                                 |                    |                       |                 |
|                           |                                   |                                                             |                                  |                                                 | C/                 | Cee A Coruña          |                 |
|                           |                                   |                                                             |                                  |                                                 |                    |                       |                 |
|                           |                                   |                                                             |                                  |                                                 |                    |                       |                 |
| — La petición             | tiene informe des                 | favorable                                                   |                                  |                                                 |                    |                       |                 |
| No cumple la Ley          | de Contratos                      |                                                             |                                  |                                                 |                    | _                     |                 |
|                           |                                   |                                                             |                                  |                                                 |                    | 0                     |                 |
|                           |                                   |                                                             |                                  |                                                 |                    | ~                     |                 |
|                           |                                   |                                                             |                                  |                                                 |                    |                       |                 |
| Opciones                  |                                   |                                                             |                                  |                                                 |                    |                       |                 |
|                           |                                   | <b>a</b>                                                    |                                  |                                                 | -                  |                       |                 |
|                           | <u>Documentaciór</u>              | Adjunta                                                     | rmación Ac                       | licional                                        |                    | Aprobaciones          |                 |
|                           |                                   |                                                             |                                  |                                                 |                    |                       |                 |
|                           |                                   |                                                             |                                  |                                                 |                    |                       |                 |
|                           |                                   |                                                             |                                  | ::: Asigna                                      | r ::: Preparar der | negación ::: Vol      | ver             |
|                           |                                   |                                                             |                                  |                                                 |                    |                       |                 |

Antes de preparar la denegación de la propuesta de contrato basado al órgano contratación para su firma, hay que asignársela. Dando al botón "Asignar" se abre una pantalla con los usuarios del organismo adherido que tienen el perfil de órgano de contratación. Se selecciona a uno de ellos y se da al botón "Cerrar".

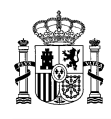

| Usuarios   |               |                          |  |
|------------|---------------|--------------------------|--|
| Asignar    | Usuario       | Cargo                    |  |
| $\bigcirc$ | GARCIA, JAIME | ALCALDE DEL AYUNTAMIENTO |  |
| $\odot$    | PÉREZ, JUAN   | CONCEJAL DE CULTURA      |  |
|            | PÉREZ, SARA   | TENIENTE DE ALCALDE      |  |
|            |               |                          |  |
|            |               |                          |  |
|            |               |                          |  |
|            |               |                          |  |
|            |               |                          |  |
|            |               |                          |  |
|            |               |                          |  |
|            |               |                          |  |
|            |               |                          |  |
|            |               |                          |  |
|            |               |                          |  |
|            |               |                          |  |
|            |               |                          |  |
|            |               |                          |  |
|            |               |                          |  |

Se puede ver a qué órgano de contratación se ha asignado la denegación de la propuesta de contrato basado para su firma, haciendo clic en "Aprobaciones".

| — Opciones — |                              |                       |                                    |
|--------------|------------------------------|-----------------------|------------------------------------|
| 4            | <u>Documentación Adjunta</u> | Información Adicional | Aprobaciones                       |
|              |                              | ::: Asignar           | ::: Preparar denegación ::: Volver |

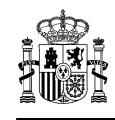

| Aprob     | aciones                                                      |
|-----------|--------------------------------------------------------------|
| Pet       | cionario: PACO APROBADOR-PETICIONARIO                        |
|           |                                                              |
| terifin . | Carno                                                        |
|           |                                                              |
|           |                                                              |
|           | recha de ritma: 05/09/2019                                   |
|           |                                                              |
| Fise      | alización previa adjuntada por: PACO APROBADOR-PETICIONARIO  |
|           | Estado: Aprobado                                             |
|           | Cargo:                                                       |
|           |                                                              |
|           |                                                              |
|           | Fecha de Firma: 05/09/2019                                   |
|           | Ver firma manuscrita Ver documento original                  |
|           |                                                              |
| Apr       | obación del gasto adjuntada por: PACO APROBADOR-PETICIONARIO |
|           | Estado: Aprobado                                             |
|           | Carno:                                                       |
|           | ourgo.                                                       |
|           |                                                              |
|           | Fecha de Firma: 05/09/2019                                   |
|           | Ver firma manuscrita Ver documento original                  |
|           |                                                              |
| Órg       | ano de contratación: JAIME GARCIA                            |
| 01        |                                                              |
|           | Estado: Pendiente revision, Asignado a: JAIME GARCIA         |
|           | Cargo: ALCALDE DEL ATUNI AMIENTO                             |
|           | Filma.                                                       |
|           | recha de rinna:                                              |
|           |                                                              |
|           | :::: Cerrar                                                  |
| 1         |                                                              |

Dando al botón "Preparar denegación" se pasa la denegación de la propuesta de contrato basado a la firma del órgano de contratación. Tiene que estar previamente asignada a un firmante. Aparece una pantalla para introducir el motivo de denegación, que luego se verá en la resolución de denegación.

| Motivo de la Denegación  |
|--------------------------|
| Motivo de la denegación  |
| ~                        |
| $\sim$                   |
|                          |
| ::: Aceptar ::: Cancelar |

La propuesta pasa al estado "Pendiente firma denegación".

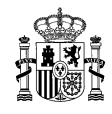

#### 2.6.3. Solicitud de subsanación de la propuesta de contrato basado por parte de la DGRCC.

Solo puede subsanar la propuesta de contrato basado el usuario que tenga el perfil de "Tramitador de organismo".

Se tiene que entrar en el detalle de la propuesta que estará en estado **"Pendiente enviar documentación adherido"** o **"Petición con informe desfavorable"**.

| AMILE DE<br>LICITUDES<br>Tramitar<br>Petición<br>019 - Pendieu<br>opuesta de adjudi<br>A0000 - ORGANISM<br>130 - CANON ESPAÑ<br>130 - CANON ESPAÑ<br>130 - CANON ESPAÑ<br>130 - CANON ESPAÑ<br>130 - CANON ESPAÑ<br>1400 - CO<br>1,00 - CO<br>1,00 - CO | CONTRATOS EMPRESA<br>TRAMITADOS Y ORGANISM  It enviar documentad  icación  O DE PRUEBA SGC  iA, S.A.  ción  ulo modificado,  Artículo con me  Descripcion  CF. Portucel/Soporcel. Canon Océ. Office Label A 75 gr. 2516V144.  CF. Portucel/Soporcel. Canon Océ.                 | nsaje, <sup></sup> B<br>Precio<br>2,04<br>3,96                                     | erido<br>erido<br>loqueado , I No encontrado o dado<br>Importe antes de Impuestos<br>2,04<br>3,96 | o de baja<br>IVA/IGIC/IPSI<br>IVA 21 %<br>IVA 21 %                                  |
|----------------------------------------------------------------------------------------------------|----------------------------------------------------------------------------------------------------|------------------------------------------------------------------------------------|---------------------------------------------------------------------------------------------------|-------------------------------------------------------------------------------------|
| Tramitar<br>Petición         019 - Pendiel         copuesta de adjudi         030 - ORGANISM         030 - ORGANISM         030 - CANON ESPAÑ         0927         uesta de adjudica         Activo,         Activo,         Activo,         Inidades         1,00         1,00         control of the second         ación y el comprom         unte:         10 al ejercicio econd                                                                                                    | nte enviar documentad<br>icación<br>O DE PRUEBA SGC<br>iA, S.A.<br>ción<br>ulo modificado, (1) Articulo con me<br>Descripcion<br>2F. Portucel/Soporcel. Canon Océ.<br>Office Label A4 75 gr. 2516V144.<br>2F. Portucel/Soporcel. Canon Océ.<br>Office Label A3 70 gr. 2516V149. | ción adh<br>ensaje , <sup>⊂®</sup> B<br>Precio<br>2,04<br>3,96<br>iido             | erido<br>loqueado , 🕐 No encontrado o dado<br>Importe antes de Impuestos<br>2,04<br>3,96          | o de baja<br>IVA/IGIC/IPSI<br>IVA 21 %<br>IVA 21 %<br>IVA 21 %                      |
| 019 - Pendiei         ropuesta de adjudi         0000 - ORGANISM         030 - CANON ESPAÑ         030 - CANON ESPAÑ         1927         uesta de adjudica         Activo, Activo, Artíce         1,00         1,00         1,00         1,00         1,00         1,00         1,00         1,00         1,00         1,00         1,00         1,00         1,00         1,00         1,00         1,00         1,00         1,00         1,00         1,00                                                                                                    | nte enviar documentad<br>icación<br>O DE PRUEBA SGC<br>iA, S.A.<br>ción<br>ulo modificado, (1) Artículo con me<br>Descripcion<br>JE: Portucel/Soporcel. Canon Océ.<br>Office Label A4 75 gr. 2516V144.<br>CF: Portucel/Soporcel. Canon Océ.<br>Office Label A3 70 gr. 2516V149. | nsaje, 😁 B<br>Precie<br>2,04<br>3,96                                               | erido<br>Ioqueado , 🕖 No encontrado o dado<br>Importe antes de Impuestos<br>2,04<br>3,96<br>Base  | o de baja<br>IVA/IGIC/IPSI<br>IVA 21 %<br>IVA 21 %<br>IVA 21 %                      |
| Activo, Artico<br>Unidades<br>1,00 EC<br>1,00 EC<br>1,00 EC<br>1,00 EC                                                                                                    | ulo modificado, (1) Artículo con me<br>Descripcion<br>CF. Portucel/Soporcel. Canon Océ.<br>Office Label A4 75 gr. 2516V144.<br>CF. Portucel/Soporcel. Canon Océ.<br>Office Label A3 70 gr. 2516V149.<br>iso de gasto correspondiente han s                                      | Precio<br>2,04<br>3,96                                                             | loqueado , \rm No encontrado o dado<br>Importe antes de Impuestos<br>2,04<br>3,96<br>Base         | IVA/IGIC/IPS                                                                        |
| 1,00     EC       1,00     EC       1,00     EC       ación y el comprom<br>ente:     1       10     EC                                                                                                    | CF. Portucel/Soporcel. Canon Océ.<br>Office Label A4 75 gr. 2516V144.<br>F. Portucel/Soporcel. Canon Océ.<br>Office Label A3 70 gr. 2516V149.                                                                                                    | 2,04<br>3,96                                                                       | 2,04<br>3,96                                                                                      | IVA 21 %                                                                            |
| 1,00 EC                                                                                                    | CF. Portucel/Soporcel. Canon Océ.<br>Office Label A3 70 gr. 2516V149.<br>iso de gasto correspondiente han s                                                                                                    | 3,96                                                                               | 3,96<br>Base                                                                                      | IVA 21 %                                                                            |
| ación y el comprom<br>ente:<br>10 al ejercicio econo                                                                                                    | iso de gasto correspondiente han s                                                                                                    | ido                                                                                | Base                                                                                              | e Imponible: 6,00                                                                   |
| ıd de Documentac                                                                                                    | imico del 2019<br>ción<br>n de la necesidad.                                                                                                    |                                                                                    |                                                                                                   | ,                                                                                   |
| ocumentación Adjur                                                                                                    |                                                                                                    | formación Ad                                                                       | icional                                                                                           | Aprobaciones                                                                        |
| e                                                                                                    | d de Documentac<br>into de justificación<br>nto de justificación<br>nto de justificación<br>cumentación Adjur                                                                                                    | d de Documentación<br>nto de justificación de la necesidad.<br>cumentación Adjunta | d de Documentación<br>nto de justificación de la necesidad.<br>cumentación Adjunta                | d de Documentación<br>Into de justificación de la necesidad.<br>Cumentación Adjunta |

Lo que se solicita subsanar se puede ver en "Motivo de Solicitud de Documentación".

Si se solicita incluir nueva documentación, el procedimiento se explica en el apartado 2.2 de este manual.

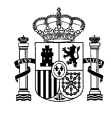

Si se solicita subsanar las firmas (realizadas fuera de CONECTA) hay que dar al botón "Subsanar aprobación". Aparece una pantalla donde se adjuntará de nuevo la propuesta de adjudicación con las firmas correspondientes, marcando los check de intervención y aprobación del gasto, y dando al botón "Firmar y enviar".

| Subsanar aprobaciones manuscritas   |                                  |
|-------------------------------------|----------------------------------|
| Cargo                               |                                  |
| Intervención 🗹 Aprobación del gasto |                                  |
| Fichero con la firma manuscrita     |                                  |
| C:\Fakepath\org1.pdf                | Examinar                         |
|                                     |                                  |
|                                     | :::: Firmar y enviar :::: Cerrar |

La propuesta pasa al estado **"Pendiente de informe"** y hay que esperar a que la DGRCC decida, y el estado de la propuesta cambie a "Pendiente de revisión" o "Petición con informe desfavorable".

# 2.7. Firma del órgano de contratación

El órgano de contratación debe ser un usuario del organismo adherido con el perfil de "Órgano de contratación". Puede haber uno o varios usuarios con ese perfil.

No hay asignación a un órgano de contratación, por lo que todos los usuarios que tengan ese perfil pueden firmar las propuestas de adjudicación.

# 2.7.1. Firma del contrato

El usuario con el perfil de órgano de contratación tiene que entrar en la aplicación CONECTA, menú "TRÁMITE DE SOLICITUDES", submenú "Lista de peticiones". Se entra en el detalle de la propuesta de contrato basado, que tiene que estar en estado **"Pendiente firma contrato".** 

Si se va a firmar el contrato por delegación o sustitución hay que marcar primero la casilla "Seleccione si el órgano de contratación va a firmar por delegación/sustitución" e incluir la norma de delegación que aparecerá en el pie de firma del contrato.

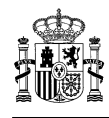

| 2002 DE ESP                                                            | RNO MINISTERIO<br>ANA DE HACIENDA                                                | DIRECCIÓN GENERA<br>Y CENTRALIZACIÓN<br>SISTEMA DE CONTRATA                   | LDE RAC<br>DE LA CO<br>CIÓN CENT                      | CIONALIZACIÓN<br>DNTRATACIÓN<br>RALIZADA ESTATAL              | U Desco<br>Mi Con                                                  | necta   |
|------------------------------------------------------------------------|----------------------------------------------------------------------------------|-------------------------------------------------------------------------------|-------------------------------------------------------|---------------------------------------------------------------|--------------------------------------------------------------------|---------|
| CATÁLOGO                                                               | TRÁMITE DE<br>SOLICITUDES                                                        | CONTRATOS EMPRESAS<br>TRAMITADOS Y ORGANISMO                                  |                                                       | DATOS<br>E USUARIO                                            |                                                                    |         |
| a de peticiones                                                        | Tramitar<br>Petición                                                             |                                                                               |                                                       |                                                               |                                                                    |         |
| Petición: 44<br>Cabecera de<br>Organismo:<br>Empresa:<br>Peticionario: | L5/2019 - Pen<br>e la propuesta de a<br>AA0000 - ORGA<br>0030 - CANON I<br>20927 | diente firma contrato<br>adjudicación<br>INISMO DE PRUEBA SGC<br>ESPAÑA, S.A. |                                                       |                                                               |                                                                    |         |
| — Detalle de la<br>Estado del artíc                                    | a propuesta de adj<br>sule: © Activo, 🖉                                          | udicación<br>Artículo modificado, 🕕 Artículo con men                          | saje , <sup>———————————————————————————————————</sup> | loqueado , 🔍 No encontrado o dado                             | de baja                                                            |         |
| Artículo                                                               | Unidades                                                                         | Descripcion                                                                   | Precio                                                | Importe antes de Impuestos                                    | IVA/IGIC/IPSI                                                      | Est.    |
| 20.01.01.00.000                                                        | J3 1,00                                                                          | ECF. Portucel/Soporcel. Canon Océ.<br>Office Label A3 70 gr. 2516V149.        | 3,96                                                  | 3,96                                                          | IVA 21%                                                            | $\odot$ |
| 20.01.01.00.000                                                        | J2 1,00                                                                          | ECF. Portucel/Soporcel. Canon Océ.<br>Office Label A4 75 gr. 2516V144.        | 2,04                                                  | 2,04                                                          | IVA 21%                                                            |         |
| 7,26 euros, co                                                         | on cargo al ejercicio                                                            | económico del 2019                                                            |                                                       | In                                                            | nporte total: 7,26 €                                               |         |
|                                                                        |                                                                                  |                                                                               |                                                       | Seleccione si el órgano de cont<br>por delegación/sustitución | tratación va a firma<br>Pie de firm                                | h la    |
| Opciones                                                               | Documentación                                                                    | Adjunta                                                                       | rmación Ac                                            | Seleccione si el órgano de cont<br>por delegación/sustitución | tratación va a firma<br>Pie de firm<br>Pie de firm<br>Aprobaciones | 12      |

El órgano de contratación puede:

Asignar órgano de contratación. Se puede reasignar la firma de la propuesta de contrato basado a otro órgano contratación. Dando al botón "Asignar" se abre una pantalla con los usuarios del organismo adherido que tienen el perfil de órgano de contratación. Se selecciona a uno de ellos y se da al botón "Cerrar".

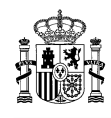

| Aciense | Usuaria       | 0                        |  |
|---------|---------------|--------------------------|--|
| Asignar | GARCIA, JAIME | ALCALDE DEL AYUNTAMIENTO |  |
| Ň       | PÉREZ, JUAN   | CONCEJAL DE CULTURA      |  |
| ŏ       | PÉREZ, SARA   | TENIENTE DE ALCALDE      |  |
|         |               |                          |  |
|         |               |                          |  |
|         |               |                          |  |
|         |               |                          |  |
|         |               |                          |  |
|         |               |                          |  |
|         |               |                          |  |
|         |               |                          |  |
|         |               |                          |  |
|         |               |                          |  |
|         |               |                          |  |
|         |               |                          |  |
|         |               |                          |  |
|         |               |                          |  |

Se puede ver a qué órgano de contratación se ha asignado la firma del contrato basado, haciendo clic en "Aprobaciones".

| Opciones                                | Información Adicional                           | Aprobaciones                     |
|-----------------------------------------|-------------------------------------------------|----------------------------------|
| ::: Asignar ::: Solicitar Documentación | ::: Preparar aprobación ::: Preparar denegación | ::: Borrador contrato ::: Volver |

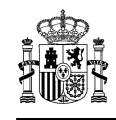

| Aprob  | aciones                                                      |
|--------|--------------------------------------------------------------|
| Аргов  |                                                              |
| Pet    | icionario: PACO APROBADOR-PETICIONARIO                       |
| Onia   |                                                              |
|        | Cargo:                                                       |
|        |                                                              |
|        | Fecha de Firma: 05/09/2019                                   |
|        |                                                              |
|        |                                                              |
| FIS    |                                                              |
|        | Estado: Aprobado                                             |
|        | Cargo:                                                       |
|        |                                                              |
|        |                                                              |
|        | Fecha de Firma: 05/09/2019                                   |
|        | Ver firma manuscrita Ver documento original                  |
|        |                                                              |
| —— Арі | obación del gasto adjuntada por: PACO APROBADOR-PETICIONARIO |
|        | Estado: Aprohado                                             |
|        | Carno:                                                       |
|        | ougo.                                                        |
|        |                                                              |
|        | Fecha de Firma: 05/09/2019                                   |
|        | Ver firma manuscrita Ver documento original                  |
|        |                                                              |
| Órg    | ano de contratación: JAIME GARCIA                            |
|        |                                                              |
|        | Estado: Pendiente revisión, Asignado a: JAIME GARCIA         |
|        | Cargo: ALCALDE DEL AYUNTAMIENTO                              |
|        | Firma:                                                       |
|        | Fecha de Firma:                                              |
|        |                                                              |
|        | ···· Carrar                                                  |
|        |                                                              |

- Retroceder la propuesta de contrato basado. Dando al botón "Retroceder petición" se devuelve la propuesta al revisor del órgano de contratación, pasando al estado "Pendiente revisión".
- Firmar contrato. Dando al botón "Firmar contrato" y aceptando los mensajes de certificado, firma y confirmación que vayan saliendo en pantalla, se queda firmado el contrato. No estará disponible hasta el día siguiente, cuando la DGRCC lo emita y lo notifique. La propuesta pasa al estado de "Contrato firmado".
- Borrador contrato. Se puede ver el borrador del contrato que se va a firmar dando al botón "Borrador contrato".

Una vez que se ha firmado el contrato basado, no estará disponible hasta el día siguiente, cuando la DGRCC lo emita y lo notifique. La propuesta pasará al estado de "Pendiente de recibir pedido", y desaparecerá de la lista de solicitudes activas. Para buscarlas hay que aplicar los filtros adecuados, tal y como se explica en el apartado 2.8 de este manual.

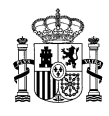

| **    | GOBIE<br>DE ESI    | erno<br>Paña  | MINISTERIO<br>DE HACIENDA |                      | DIRE<br>Y CE<br>SISTE | CCIÓN GENERAI<br>NTRALIZACIÓN I<br>MA DE CONTRATAC | DE RA<br>DE LA C<br>IÓN CEN | CIONALIZA<br>CONTRATAC<br>ITRALIZADA E | CIÓN<br>IÓN<br>STATAL |                    | ڻ<br>ا         | Desconectar<br>Mi Conecta |
|-------|--------------------|---------------|---------------------------|----------------------|-----------------------|----------------------------------------------------|-----------------------------|----------------------------------------|-----------------------|--------------------|----------------|---------------------------|
|       | CATÁLOGO           | TRÁN<br>SOLIO | MITE DE<br>CITUDES        | CONT RAT<br>TRAMITAD | os<br>Jos             | EMPRESAS<br>Y ORGANISMOS                           |                             | DATOS<br>DE USUARIO                    |                       |                    |                |                           |
| Lista | a de peticiones    | Tr.<br>Pe     | amitar<br>etición         |                      |                       |                                                    |                             |                                        |                       |                    |                |                           |
| List  | a de peticio       | ones          |                           |                      |                       |                                                    |                             |                                        |                       |                    |                |                           |
| Filtr | ar por tipo de pet | tición        |                           |                      |                       |                                                    |                             |                                        |                       |                    |                |                           |
| _     | Seleccione         | e el tipo (   | de petición               |                      |                       |                                                    |                             |                                        |                       |                    |                |                           |
|       | Empresa            |               |                           | Todas                |                       |                                                    |                             |                                        |                       |                    | ~              |                           |
|       | Tipo de acuerdo    | o marco       |                           | Todos                |                       |                                                    | Ý                           |                                        |                       |                    |                |                           |
|       | Estado Petición    |               | [                         | Todas                |                       |                                                    | ~                           |                                        |                       |                    |                |                           |
|       | Nº Petición        |               | 2                         | 2562019              |                       |                                                    | Nº Regis                    | stro                                   |                       |                    |                |                           |
|       | Nº Contrato        |               | [                         |                      |                       |                                                    |                             |                                        |                       |                    | (              | ) buscar                  |
|       |                    |               |                           |                      |                       |                                                    |                             |                                        |                       |                    |                |                           |
| Colu  | ımnas a mostrar    |               |                           |                      |                       |                                                    |                             |                                        |                       |                    |                |                           |
|       | Peticiones         |               |                           |                      |                       |                                                    |                             |                                        |                       |                    |                |                           |
| () P  | ulsa sobre el núr  | mero de p     | etición para              | tramitar la solic    | itud                  |                                                    |                             |                                        |                       |                    |                |                           |
| Peti  | ¶⁰<br>ición        |               | E                         | mpresa               |                       | Imp<br>To                                          | orte<br>tal                 | Estado                                 |                       | Fecha Ult.<br>Act. | N⁰<br>Contrato | Comunicación              |
| 256   | 2019 ALHAMBR       | RA SYSTE      | EMS, S.A.                 |                      |                       | 69                                                 | 5,75 P                      | endiente recibi                        | r pedido              | 10/06/2019         | 121            |                           |

# 2.7.2. Firma de denegación de la propuesta de contrato basado

El usuario con el perfil de órgano de contratación tiene que entrar en la aplicación CONECTA, menú "TRÁMITE DE SOLICITUDES", submenú "Lista de peticiones". Se entra en el detalle de la propuesta de contrato basado, que tiene que estar en estado **"Pendiente firma denegación".** 

Si se va a firmar la resolución de denegación, por delegación o sustitución, hay que marcar primero la casilla "Seleccione si el órgano de contratación va a firmar por delegación/sustitución" e incluir la norma de delegación que aparecerá en el pie de firma de la resolución de denegación.

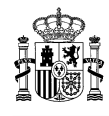

| 1                            | GOBIERING<br>DE ESPANA                                       | DE MINISTERIO<br>DE HACIENDA                                           | DIRECCIÓN GENERA<br>Y CENTRALIZACIÓN<br>SISTEMA DE CONTRATAG                                          | LDE RAC<br>DE LA CO<br>NÓN CENT | CIONALIZACIÓN<br>INTRATACIÓN<br>RALIZADA ESTATAL | U Desco<br>Mi Con                                           | nectar<br>ecta |
|------------------------------|--------------------------------------------------------------|------------------------------------------------------------------------|----------------------------------------------------------------------------------------------------|---------------------------------|--------------------------------------------------|-------------------------------------------------------------|----------------|
| CATÁ                         | .000 ,                                                       | TRÁMITE DE<br>SOLICITUDES                                              | CONTRATOS EMPRESAS<br>TRAMITADOS Y ORGANISMO                                                          | s DI                            | DATOS<br>USUARIO                                 |                                                             |                |
| Lista de p                   | eticiones                                                    | Tramitar<br>Petición                                                   |                                                                                                    |                                 |                                                  |                                                             |                |
| Peti<br>Orga<br>Emp<br>Petic | Ción: 381/<br>Cabecera de la<br>nismo:<br>resa:<br>Lionario: | 2019 - Per<br>propuesta de<br>AA0000 - ORGA<br>6641 - INAPA E<br>20927 | Idiente firma denegación<br>adjudicación<br>Anismo de prueba sgc<br>Spaña distribucion de papel, s.a. |                                 |                                                  |                                                             |                |
| [                            | Detalle de la pr                                             | ropuesta de adj                                                        | udicación                                                                                             | ale 🖵 B                         | Inguisardin 🕕 No enconfractio o clarifo          | da hala                                                     |                |
|                              | Artículo                                                     | Unidades                                                               | Descripcion                                                                                           | Precio                          | Importe antes de Impuestos                       | IVA/IGIC/IPSI                                               | Est.           |
| 20                           | .01.01.00.0010                                               | 2.000,00                                                               | ECF. Portucel Soporcel. Inacopia. Office<br>PEFC 70 A4, 206024.                                       | 2,04                            | 4.080,00                                         | IVA 21%                                                     | 0              |
| 116čali<br>4.5               | žados favorabie<br>36,80 euros, c<br>36,00 euros, c          | egación                                                                | Iclo económico del 2019                                                                               |                                 | Import                                           | te total: 4.936,80 €<br>tratación va a firma<br>Pie de firm |                |
| NO 56                        | puede subsan<br>Opciones                                     | ar                                                                     |                                                                                                    |                                 |                                                  | Ŷ                                                           |                |
|                              | 4                                                            | Documentación                                                          | Adjunta Infor                                                                                         | mación Ad                       | Icional                                          | Aprobacionee                                                | Iar            |
|                              |                                                              |                                                                        | Aaignar  : Ketroceder Peti                                                                            |                                 | rinnar denegación [ Borrador del                 | regación ::: volv                                           | net -          |

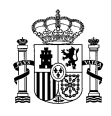

El órgano de contratación puede:

Asignar órgano de contratación. Se puede reasignar la firma de la denegación de la propuesta de contrato basado a otro órgano contratación. Dando al botón "Asignar" se abre una pantalla con los usuarios del organismo adherido que tienen el perfil de órgano de contratación. Se selecciona a uno de ellos y se da al botón "Cerrar".

| Asignar | Usuario       | Cargo                    |  |
|---------|---------------|--------------------------|--|
|         | GARCIA, JAIME | ALCALDE DEL AYUNTAMIENTO |  |
|         | PEREZ, JUAN   | CONCEJAL DE CULTURA      |  |
|         | PÉREZ, SARA   | TENIENTE DE ALCALDE      |  |
|         |               |                          |  |
|         |               |                          |  |
|         |               |                          |  |
|         |               |                          |  |
|         |               |                          |  |
|         |               |                          |  |
|         |               |                          |  |
|         |               |                          |  |
|         |               |                          |  |
|         |               |                          |  |
|         |               |                          |  |
|         |               |                          |  |
|         |               |                          |  |
|         |               |                          |  |
|         |               |                          |  |
|         |               |                          |  |

Se puede ver a qué órgano de contratación se ha asignado la firma de la denegación de la propuesta de contrato basado, haciendo clic en "Aprobaciones".

| Opciones                                | Información Adicional                       | Aprobaciones                             |
|-----------------------------------------|---------------------------------------------|------------------------------------------|
| ::: Asignar ::: Solicitar Documentación | ::: Preparar aprobación ::: Preparar denega | ación :::: Borrador contrato :::: Volver |

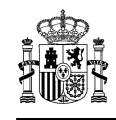

| Aprob   | aciones                                                       |
|---------|---------------------------------------------------------------|
| Pet     |                                                               |
|         |                                                               |
| <u></u> | Cargo:                                                        |
|         |                                                               |
|         |                                                               |
|         | Fecha de Firma: 05/09/2019                                    |
|         |                                                               |
| Fis     | calización previa adjuntada por: PACO APROBADOR-PETICIONARIO  |
|         | Estado: Aprobado                                              |
|         | Cargo:                                                        |
|         |                                                               |
|         |                                                               |
|         | Fecha de Firma: 05/09/2019                                    |
|         | Ver firma manuscrita Ver documento original                   |
|         |                                                               |
| — Ар    | robación del gasto adjuntada por: PACO APROBADOR-PETICIONARIO |
|         | Estado: Aprobado                                              |
|         | Cargo:                                                        |
|         |                                                               |
|         |                                                               |
|         | Fecha de Firma: 05/09/2019                                    |
|         | Ver firma manuscrita Ver documento original                   |
|         |                                                               |
| Ór      | jano de contratación: JAIME GARCIA                            |
|         | Estado: Pendiente revisión, Asignado a: JAIME GARCIA          |
|         | Cargo: ALCALDE DEL AYUNTAMIENTO                               |
|         | Firma:                                                        |
|         | Fecha de Firma:                                               |
|         |                                                               |
|         |                                                               |
|         | ::: Cerrar                                                    |

- Retroceder la propuesta de contrato basado. Dando al botón "Retroceder petición" se devuelve la propuesta al revisor del órgano de contratación, pasando al estado "Pendiente revisión".
- Firmar la denegación. Dando al botón "Firmar denegación" y aceptando los mensajes de certificado, firma y confirmación que vayan saliendo en pantalla, se firma la denegación de la propuesta de contrato basado. La propuesta pasa al estado de "Petición denegada".
- Borrador denegación. Se puede ver el borrador de la denegación de la propuesta de contrato basado que se va a firmar, dando al botón "Borrador denegación".

#### 2.8. Lista de peticiones y filtros de búsqueda

Al acceder al listado de peticiones sólo se ven las propuestas de adjudicación que están en fase de tramitación. Las que están finalizadas se ven pinchando en "Filtrar por tipo de petición".

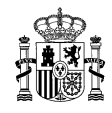

También se puede utilizar para filtrar por las propuestas en las que el organismo adherido firma como órgano de contratación y las que no.

Se accede a esta pantalla de filtros haciendo clic en la barra "Filtrar por tipo de petición".

| ATÁLOGO                                                                                  | TRÀMITE DE<br>SOLICITUDES        | CONTRATOS<br>TRAMITADOS                                            | EMPRESAS<br>Y ORGANISMOS               | DATOS<br>DE USUARIO |          |
|------------------------------------------------------------------------------------------|----------------------------------|--------------------------------------------------------------------|----------------------------------------|---------------------|----------|
| a de peticiones                                                                          | Tramitar<br>Petición             |                                                                    |                                        |                     |          |
| a de peticion                                                                            | es                               |                                                                    |                                        |                     |          |
|                                                                                          |                                  |                                                                    |                                        |                     |          |
| ar por tipo de petici                                                                    | ón                               |                                                                    |                                        |                     |          |
| ar por tipo de petici                                                                    | ón                               |                                                                    |                                        |                     |          |
| ar por tipo de petici<br>Seleccione e                                                    | ón<br>I tipo de petición         |                                                                    |                                        |                     |          |
| seleccione e<br>Empresa                                                                  | ón<br>I tipo de petición         | Todas                                                              |                                        |                     | <br>~    |
| ar por tipo de petici<br>Seleccione e<br>Empresa<br>Tipo de acuerdo m                    | ón<br>I tipo de petición         | Todas                                                              |                                        |                     | <br>~    |
| ar por tipo de petici<br>Seleccione e<br>Empresa<br>Tipo de acuerdo m<br>Estado Petición | ón<br>I tipo de petición         | Todas<br>Todos<br>El organismo es órgano<br>El organismo NO es órg | de contratación<br>ano de contratación |                     | <br>~    |
| Empresa<br>Tipo de acuerdo m<br>Estado Petición<br>Nº Petición                           | ón<br>I tipo de petición<br>arco | Todas<br>Todos<br>El organismo es órgano<br>El organismo NO es órg | de contratación<br>ano de contratación | Registro            | <b>~</b> |

Además de poder filtrar por "Tipo de acuerdo marco", otro filtro importante es el de "Estado de petición", para poder ver las propuestas de adjudicación finalizadas, seleccionando en el desplegable: todas, denegadas, canceladas, pendientes de recibir pedido, etc.